# 5.1 パーシステンス

### レッスン目標:

このレッスンを通して、ロードマスターが持っているパーシステンスの機能を習得します。 パーシステンスは、クライアントが同じサーバへ接続されるセッション維持の機能です。

## 5.1.1 パーシステンスのコンセプト

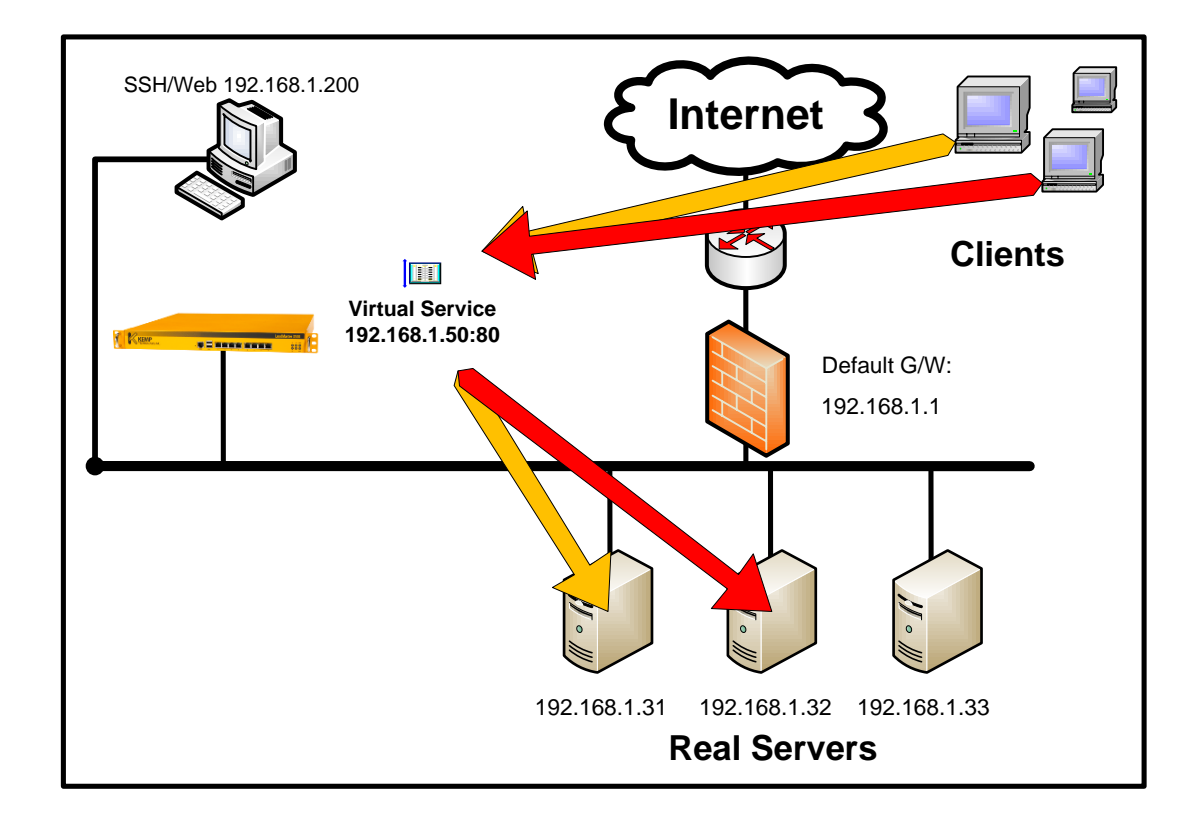

いくつかのイーコマース(e-commerce)や動的なコンテンツを有するウェブサイト では、ユーザが再度、同じサービスを求めてアクセスしてきた時、前回と違うリア ルサーバへ接続されるより、同じサーバへと接続されることを要求します。例えば、 顧客がコンサートのチケット予約をしたとします。予約を保持しているだけで発券 がなされていないホールドの状態です。4時間後に、この顧客は予約していたチケ ットを購入するためにアクセスして来た場合、もし、他のサーバには未だこの顧客 の予約情報がコピーされていなければ、この接続は前回と同じサーバへと行われる 必要があります。

このようなイーコマースや、動的コンテンツのサイトでのクライアントの接続を、 負荷分散方法をバイパスして前回と同じサーバへと行わせる機能がパーシステンス です。このようなユーザの要求を満たすためには、ロードマスターでパーシステン スの設定を行う必要があります。前回蓄積されたクライアントの情報、例えば、シ ョッピングカートだったのか、それともコンサートチケットの予約だったのか等で パーシステンスの設定も違ってきます。例えば、コンサートチケットの予約をした ときの情報が、1)バックエンドの共通のデータベース上に蓄積されたのか、2)予 約をした時に接続していたサーバ上のみに蓄積されたのか、それとも、3)クライア ントのマシン内のクッキーに蓄積されたのかなどです。

パーシステンスは、リアルサーバグループの各サーバが動的なコンテントを発生さ せて、その情報にアクセスするためには同じサーバへの接続が必要なときに有益で す。例えば、クライアントが始めてあるサービスへアクセスした時、この接続は負 荷分散方法に従って特定のサーバへと行われます。そして、情報をインプットする 間は同じサーバへ接続されていることで、特定の一つのサーバのみに情報が蓄積さ れることになります。同じクライアントの次のアクセスは、同じサーバへと接続さ れることが最良です。もしこのような動的情報のインプットがなされなければ、パ ーシステンスを使用する意味はありません。

### パーシステンスの種類

パーシステンス機能は、バーチャルサービスへ属するもので、バーチャルサービス の設定時 **"Basic Properties"**の中で指定します。ロードマスターは、下記のパーシ ステンスオプションを有しています。

- Source IP Address (ソース IP アドレス)
- Super HTTP (スーパーHTTP)
- Server Cookie or Source IP (サーバクッキー、もしくはソース IP アドレス)
- Active Cookie (アクティブクッキー)
- Active Cookie or Source IP (アクティブクッキー、もしくはソース IP ア ドレス)
- Hash All Cookie (ハッシュ全クッキー)
- Hash All Cookie or Source IP (ハッシュ全クッキー、もしくはソース IP アドレス)
- URL Hash (URL ハッシュ)
- HTTP Host Header (HTTP ホストヘッダー)
- Hash of HTTP Query Item (HTTP クエリーハッシュ)
- SSL Session ID (SSL セッション ID)
- Remote Desktop Protocol (マイクロソフト・ターミナル・サーバ・アクセスプ ロトコール)

いずれのパーシステンスモードも、パーシステンスの有効時間内は、そのバーチャ ルサービスへアクセスしてきたクライアントは、前回接続されていたリアルサーバ へと分配されます。システムのデフォルトは、パーシステンスはなしです。もしパ ーシステンスが必要なら、どのようなバーチャルサービスでも追加が可能です。パ ーシステンスを有効にすると、ロードマスターのソフトは各接続要求に対してその 設定に合うかどうか審査します。 もし合っていると分かると、その接続は特定のサ ーバへ行われます。 もし、接続要求が新しいものと分かると、該当するバーチャル サービスが設定している負荷分散方法に従って、接続を特定のサーバへと行います。

# 5.2 ソース IP アドレスと SSL セッション ID パーシステンス

#### レッスンの目標:

このレッスンを通して、どのようにソース IP アドレスと SSL セッション ID パーシステン スが働くかを習得します。又、どのようにこの設定を行うかも学びます。

### 5.2.1 ソース IP アドレスパーシステンス

ソース IP アドレスパーシステンスは、特定のソース IP アドレス、もしくはネット マスクで指定されたグループアドレスからのトラフィックを同じサーバへ接続しま す。このパーシステンシーを設定した場合の、デフォルト有効時間 は6分です。ソ ース IP アドレスパーシステンスは、TCP と UDP の両方のプロトコルをサポートし、 クライアントの IP アドレスをベースに接続を追跡します。クライアントからのリク エストが ソース IP アドレスパーシステンスの設定がされているバーチャルサービ スに接続を行った時にロードマスターのソフトは、そのクライアントが以前に接続 されたことがあるかチェックします。もし、そうであったならば、ロードマスター はそのクライアントを前回と同じサーバへ接続させます。

例えば、クライアントのAさん(IPアドレス '70.119.66.1') がサーバ B ('192.168.1.32')に接続していたら、パーシステンスの有効時間内はAさんの次の 同じバーチャルサービスへの接続要求は、全てサーバ B へと導かれます。

その簡易性と確実性で、ソース IP アドレスパーシステンスは、基本設定として非常 に良い選択です。クライアントが IP アドレスを変更しない限り、そしてパーシステ ンスの有効時間がタイムアウトになるまでは、いつも同じサーバへとそのトラフィ ックは送られます。

ソース IP アドレスパーシステンスを選択すると、タイムアウト時間とネットマスクの変更が可能になっています。タイムアウトは、どれだけの時間内ならば同じサーバへ導くかを決めます。もし、1時間と選択していたとすると、クライアントの前回の接続が 3:00PM に終わったとすると、次の接続要求が 3:50PM に来ても、同じサーバへと接続されます。そして、更に 4:40PM に接続要求が来たとしても、タイムアウト時間が更新されているので、同じサーバへと接続されます。

### ソース IP アドレスパーシステンスの制限

ソースIPアドレスパーシステンスは、クライアントのIPアドレスを基に行われま すので、下記の二つの状況下ではうまく働きません。両方とも動的にIPアドレスが 変更される場合です。

最初のケースですが、同じクライアントからのリクエストであるにも拘らず、IPア ドレスが違う場合には同じサーバへ接続されるとは限りません。 もしこのようなケ ースでもパーシステンスを行うならば、ネットマスクを使って変更されるアドレス の範囲をカバーすることが出来ます。 2つ目のケースですが、クライアントの IP アドレスが、前回他のクライアントが使った IPアドレスを使ってアクセスしてくる 場合です。同じようなケースとして、NAT アドレスを使用していて、サービスのア クセスに同じプロキシサーバ を使う場合です。この場合は、全てのアクセスが、一 つの限られたサーバへ偏ってしまいます。

### ネットマスク

ネットマスクは、ロードマスターがクライアントをグループ化し、同じサーバへの 接続を持続するために使用されます。ネットマスクは、どのようなクライアントで もフィルターをかけることで、単一のクライアントとしてパーシステンスを実行で きます。ネットマスクを '/32' に設定すると、全てのクライアントアドレスは別々 に扱われます。 '/24' と設定した場合は、最初の3オクテットがユニークなクラ イアントとして定義され使用されます。この様なタイプのマスクは、DHCPにより アドレスが変更されても、同じレンジのアドレスとしてパーシステンスを有効にす るために良く使われます。

例えば、ネットマスクを '/24' と設定したとすると '200.10.2.5' と

'200.10.2.10'のクライアントは同じに扱われますが、 '200.10.3.5' は別のクライアントとして扱われます。動的にアサインされるアドレスは、ほとんどがクラス Cレンジ内のものですので、上記のようにマスクを設定することでアドレスが変更される問題を最小限にすることが可能です。又、ネットマスクに '/24'を選択したとしても、グループのクライアント数が最大でも '256' なので、そんなに大きく偏ることなく負荷配分されます。

## 5.2.2 ソース IP アドレス・パーシステンスの設定

このタイプのパーシステンスは、クライアントを前回接続していた同じサーバへ戻します。ソース IP アドレス・パーシステンスは、接続時のクライアントの IP アドレスだけを追跡します。

### ソース IP アドレス·パーシステンシーの設定:

- 1. "Virtual Services" サブメニューから、"View/Modify Services" オプションを選択します。
- 2. パーシステンスを設定したいバーチャルサービスの "Modify" ボタンを クリックします。
- 3. バーチャルサービスの属性画面の **"Basic Properties"**の中の **"Persistence Option"**の矢印をクリックし、 **"Source IP Address"**を選択します。
- パーシステンスの持続時間をもし6分以外の値にしたい場合は、
   **"Timeout"**の矢印をクリックし、表示された中から該当する値を選択します。
- 5. もしネットマスクを '/32' より変更したい場合は、 "Netmask" の矢印を クリックし、表示された中から該当するマスクを選択します。

| Persistence Options                          | Mode:<br>Timeout: | Source IP Address<br>6 Minutes         |
|----------------------------------------------|-------------------|----------------------------------------|
|                                              | Netmask:          |                                        |
| Scheduling Method                            | round robi        | /19 ^<br>ii <mark>/20</mark>           |
| Use Address for SNAT                         |                   | /21<br>/22                             |
|                                              |                   | /23<br>/24 Properties                  |
| SSL Acceleration                             | Enabled: [        | /25<br>/26                             |
| 1. (1. 1. 1. 1. 1. 1. 1. 1. 1. 1. 1. 1. 1. 1 |                   | /27<br>/28 ≡ <b>ced Properties</b><br> |
|                                              |                   | /31                                    |

## 5.2.3 ソース IP アドレス・パーシステンスの実習

### 実習の目標:

ソース IP アドレス・パーシステンスの設定習得と検証試験

予想完了時間:10分

### 環境設定

この実習を行うには、下記の準備が必要です。

- 一つのポート80のバーチャルサービスと、それに属する2つのリアルサーバ(ウェブサーバ)。リアルサーバと同じサブネットから検証試験を行うため、ネットワーク非透過モード(L7)で作成します。
- ブラウザが使える2つのパソコン(異なる IP アドレスがアサインされている こと)。

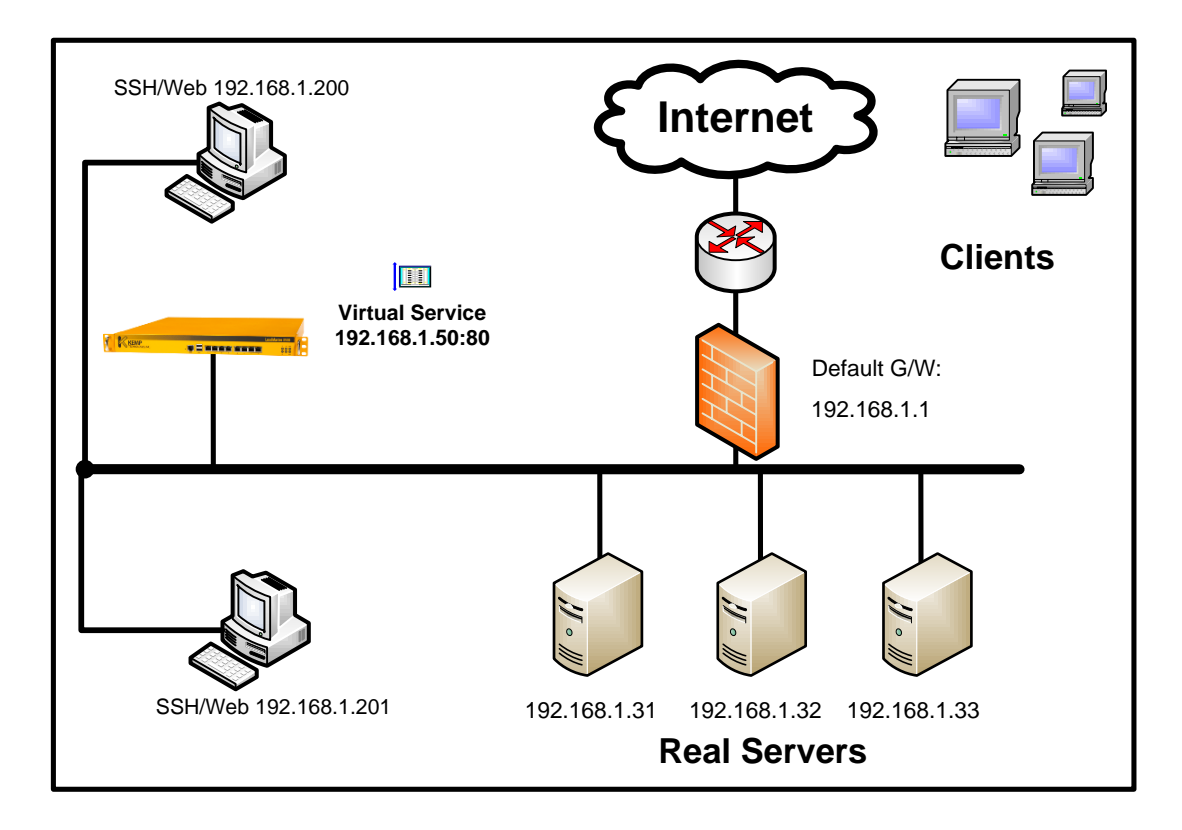

### 新しいバーチャルサービスの作成

 モジュール2を参考に、新しいバーチャルサービスをアドレス <sup>1</sup>92.168.1.50<sup>'</sup>、ポート番号 <sup>'</sup>80<sup>'</sup>を使って作成します。負荷分散方式は、 デフォルトであるラウンドロビンのままとし、パーシステンスは設定なしで 作成します。設定するリアルサーバは、下記のようにポート <sup>'</sup>80<sup>'</sup>を使いま す。

| - | Address         | 1   |    | THEORE |             |    | OCIVEIS                      |                  |
|---|-----------------|-----|----|--------|-------------|----|------------------------------|------------------|
| 1 | 192.168.1.50:80 | tcp | L7 |        | round robin | Up | 192.168.1.31<br>192.168.1.32 | Modify<br>Delete |

### パーシステンス設定前の挙動確認

- 1. 負荷分散方式が、ラウンドロビン方式になっているか再確認します。
- 新しいブラウザを開き、パソコン1と2から '<u>https://192.168.1.50</u>' をアクセ スします。ブラウザは、キャッシュメモリーが使えない設定にし、全てのメ モリー上にある情報を消してから行ってください。
- 3. ブラウザから F5 キーを使って10回再アクセスします。
- 4. 負荷分散はどのような結果でしたか?

### ソース IP アドレスパーシステンスの設定

- 1. "Virtual Services" サブメニューの"View/Modify Services" オプションを選択しま す。
- 2. 上記で作成したバーチャルサービスの "Modify" ボタンをクリックします。
- 3. "Virtual Service of VIP tcp/192.168.1.50:80" 属性画面の"Basic Properties"の中の "Persistence Options"の矢印をクリックします。表示された中から"Source IP Address"を選択します。

### パーシステンス設定後の挙動確認

- 新しいブラウザを開き、パソコン1と2から '<u>https://192.168.1.50</u>'をアクセスします。ブラウザは、キャッシュメモリーが使えない設定にし、全てのメモリー上にある情報を消してから行ってください。
- 2. ブラウザから F5 キーを使って10回再アクセスします。
- 3. 負荷分散はどのような結果でしたか?

## 5.2.4 SSL セッション ID パーシステンス

この方法は、SSL セッション ID をパーシステンスとして使います。そして、この方 式は SSL 接続時のみ有効です。ロードマスターのソフトは、SSL セッション ID を見 て、同じ ID ならば、パーシステンスの有効時間がタイムアウトにならない限り、同 じサーバへセッションを維持します。.

## SSL セッション ID パーステンスの制限

SSL セッション ID は、セッション ID が変更されない限りは効力を発揮します。セ ッション ID が同じセッション中に変更されると、負荷分散方法に従って新しいサー バへと接続されてしまいます。このガイドを執筆中に、最低一つのメジャーなブラ ウザ(IE) がセッション ID を接続中に変更するのを確認しています。このブラウザ を使った SSL 接続では、同じセッションでも、違うサーバへと接続換えが行われて しまいます。

### SSL セッション ID パーシステンスの設定

このパーシステンス方法では、SSL通信時の SSL セッション ID を使ってセッション 維持を行います。

#### セッション ID パーシステンスの設定:

- 1. "Virtual Services" サブメニューから、"View/Modify Services" オプションを選択します。
- 2. 表示されたバーチャルサービス・リストから、パーシステンスを設定した いバーチャルサービスの "Modify" ボタンをクリックします。
- バーチャルサービスの属性画面が表示されますので、"Basic Properties" の中の"Persistence Option"にある"Mode"の矢印をクリックします。 選択できるオプションの中から、"Source IP Address (Deprecated)"を選 びます。
- 4. もし、パーシステンスの有効時間を6分以外に変更したい場合は、 "Timeout"の矢印をクリックし、選択できる時間から選びます。

| Persistence Options | Mode:    | SSL Session ID 🔹 |
|---------------------|----------|------------------|
| Persistence Options | Timeout: | 6 Minutes 🔻      |

## 5.2.5 SSL セッション ID パーシステンスの実習

### 実習の目標:

SSL セッション ID パーシステンスの設定方法を学び、検証を行います。

実習完了予想時間:10分

### 実習環境の設定

この実習を行うには、下記の準備が必要です。

- ポート '443' を使ったバーチャルサービスとそれに属する最低2つのリアル サーバ。リアルサーバと同じサブネットに接続されているブラウザから検証 試験を実施するために、バーチャルサービスはネットワーク非透過モード (L7)に設定します。
- この実習で使うリアルサーバは、SSL 通信が出来るように設定されていることが必要です。もちろん、SSL 通信用 SSL 証明書もインストールされている必要があります。

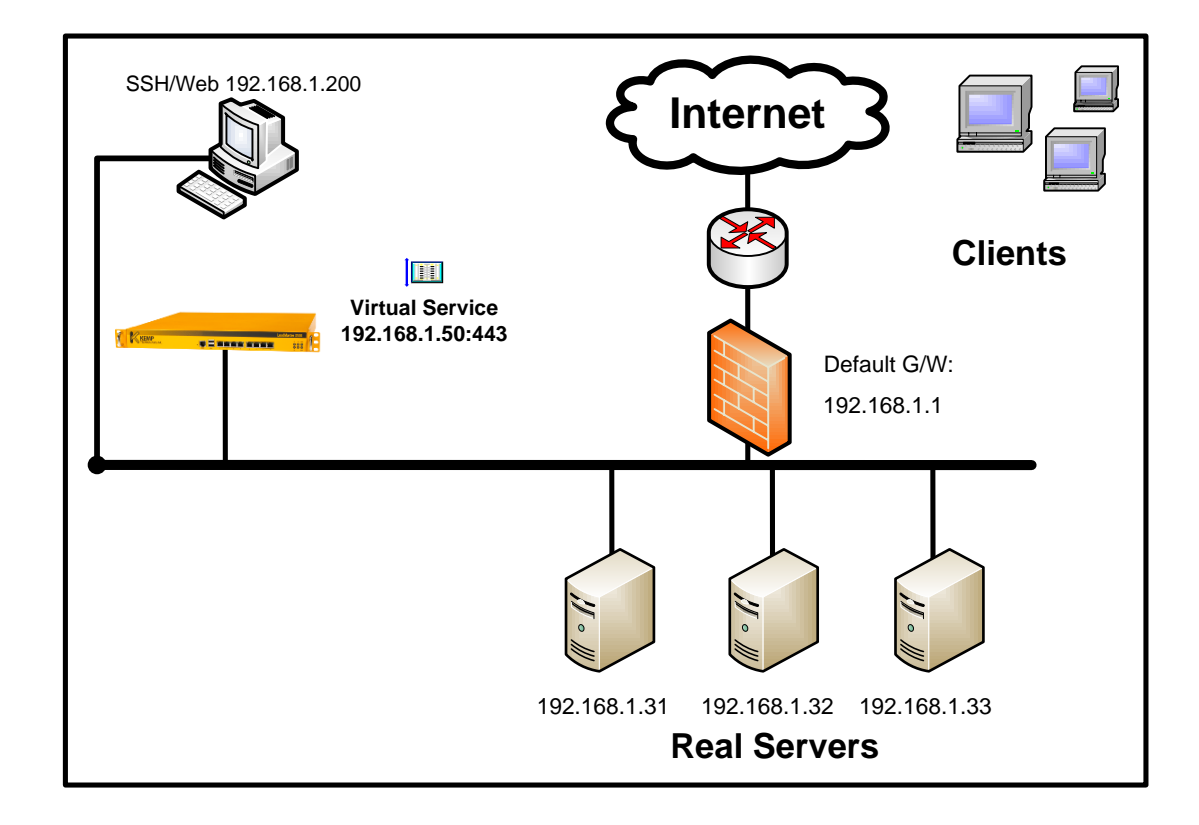

### SSL 通信用バーチャルサービスの作成

- モジュール2を参考に、バーチャルサービスをIPアドレス '192.168.1.50' と ポート番号 '443' を使って作成します。負荷分散は、デフォルト値であるラ ウンドロビンのままとします。そして、パーシステンスオプションには何も 設定しません。
- 2) そして、リアルサーバをアサインします。SSL通信を行わせますので、ポー ト番号は '443' を使って設定します。

| 3 | 192.168.1.50:443 | tcp | L7 | Add New | round robin | Up | 192.168.1.31<br>192.168.1.32<br>192.168.1.33 | Modify<br>Delete |
|---|------------------|-----|----|---------|-------------|----|----------------------------------------------|------------------|
|---|------------------|-----|----|---------|-------------|----|----------------------------------------------|------------------|

### パーシステンス設定前の挙動確認

- 1. 負荷分散方法を設定する **"Scheduling Method"** が、 **"Round Robin"** である ことを確認します。
- 新しいブラウザを開き、 '<u>https://192.168.1.50</u>' にアクセスします。セキュリ ティ警告が出た場合は、 "このサイトの閲覧を続行する" をクリックして進 んでください。これは、SSL 証明書が URL のホスト名+ドメイン名と合って いないためです。
- 3. F5 キーを押して10回ほどアクセスを繰り返します。
- 4. 負荷分散の結果はどうでしたか?

### SSL セッション ID パーシステンスの設定

- 1. "Virtual Services" サブメニューから、"View/Modify Services" オプションを選び ます。
- 2. 表示されたバーチャルサービスリストから、この実習のために作成したポート44 3用バーチャルサービスの "Modify" ボタンをクリックします。
- 3. バーチャルサービスの属性画面 "Virtual Service of VIP tcp/192.168.1.50:443"の "Basic Properties"内にある "Persistence Options"の "Mode"の矢印をクリック します。表示されたオプションの中から "SSL Session ID (Deprecate)"を選択しま す。

### パーシステンスを設定した後の挙動確認

- 1. 新しいブラウザを開き、"<u>https://192.168.1.50</u>"にアクセスします。
- セキュリティ警告が出た場合は、"このサイトの閲覧を続行する"をクリックして進んでください。これは、SSL証明書がURLのホスト名+ドメイン名と合っていないためです。
- 3. F5 キーを押して10回ほどアクセスを繰り返します。
- 4. 負荷分散の結果はどうでしたか?

# 5.3 クッキーパーシステンス

### レッスン目標:

このレッスンを通して、クッキーを使ったパーシステンスがどのように働くのかを理解し、 そして、その設定方法を習得します。

## 5.3.1 クッキー

ロードマスターは、HTTP プロトコルのクッキーを使ってパーシステンスを実施出 来ます。この方法は、クライアントのコンピュータ上に蓄積されている HTTP のク ッキーを使って、前回ウェブサイトを訪問した時に接続された同じサーバへと再接 続します。このパーシステンスの方法は、 暗号化されていない HTTP プロトコルバ ージョンの1.0、もしくは1.1を使った通信だけで使用可能です。言い換えれ ば、クーキーパーシステンスは SSL トラフィックには使えません。ただし、SSL 通 信を、ロードマスターの持っている SSL アクセラレーション機能を使って、ロード マスターで終端させる場合は別です。

クッキーパーシステンスの主な長所は、同じクライアントが戻ってきた場合、独自 の方法で識別が可能なことです。しかしながら、クライアントが違うマシンを使っ て、同じウェブサイトにアクセスしてきたら、たとえこのパーシステンス方法を使 用しても他の方法と同じように、同じサーバへの接続は出来ません。

クッキーパーシステンスは、3つの種類があります。それらは、1)サーバクッキ ー、2)アクティブクッキー、3)ハッシュクッキーです。どのモードを使用する かの決定は、どのデバイスにクッキーを発生させるか、どのようなフォーマットで 作成させるか、もしくはロードマスターにクッキーをどのように処理させたいかで 変わってきます。更に、これらの3つのクッキーの種類とソース IP アドレスを混在 させるパーシステンスモードがあります。これらの混在モードは、クッキーパーシ ステンス方法が優先され、ソース IP アドレスパーシステンス方法は、クッキーが HTTP リクエスト内になかった場合の予備として働きます。

どのクッキーモードを選択したとしても、入ってきたトラフィックはロードマスタ ーがクッキーを受信するまで、どのサーバにも転送されません。そのためには、ロ ードマスターはクライアントと初期の TCP ハンドシェークを行う必要があります。 そして、クッキーを受信し、読み込んだ後にどのサーバにリクエストを転送するか を決定します。この点では、ロードマスターはプロキシサーバとまったく同じ動き をします。 しかしながら、もし一つのクッキーモードとソース IP アドレスの混在 パーシステンスを選択したとすると、HTTP ヘッダの中にクッキーを見つけられな くても、TCP ヘッダにあるソース IP アドレスを使って入ってきたリクエストを該当 するサーバへと転送します。

クッキー関連のパーシステンスオプションは下記のとおりです。

- 1. Server Cookie
- 2. Server Cookie or Source IP
- 3. Active Cookie

- 4. Active Cookie or Source IP
- 5. Hash All Cookie
- 6. Hash All Cookie or Source IP

# 5.3.2 クッキーパーシステンス – アクティブクッキー

もし、アクティブクッキーを選択したとすると、クライアントが接続したサーバの 情報がロードマスターから返される HTTP ヘッダーの中に挿入されます。 アクティ ブクッキーモードのために、ロードマスターはデフォルトで "B100Serverpoolcookie" という名前の(もしくは独自の名前をつけられます)選択 されたサーバの情報を含んだクッキーを作成し、HTTP ヘッダーの中に挿入します。 その有効期限は、パーシステンスを設定したときに選択した"Timeout"に基づい て設定されます。

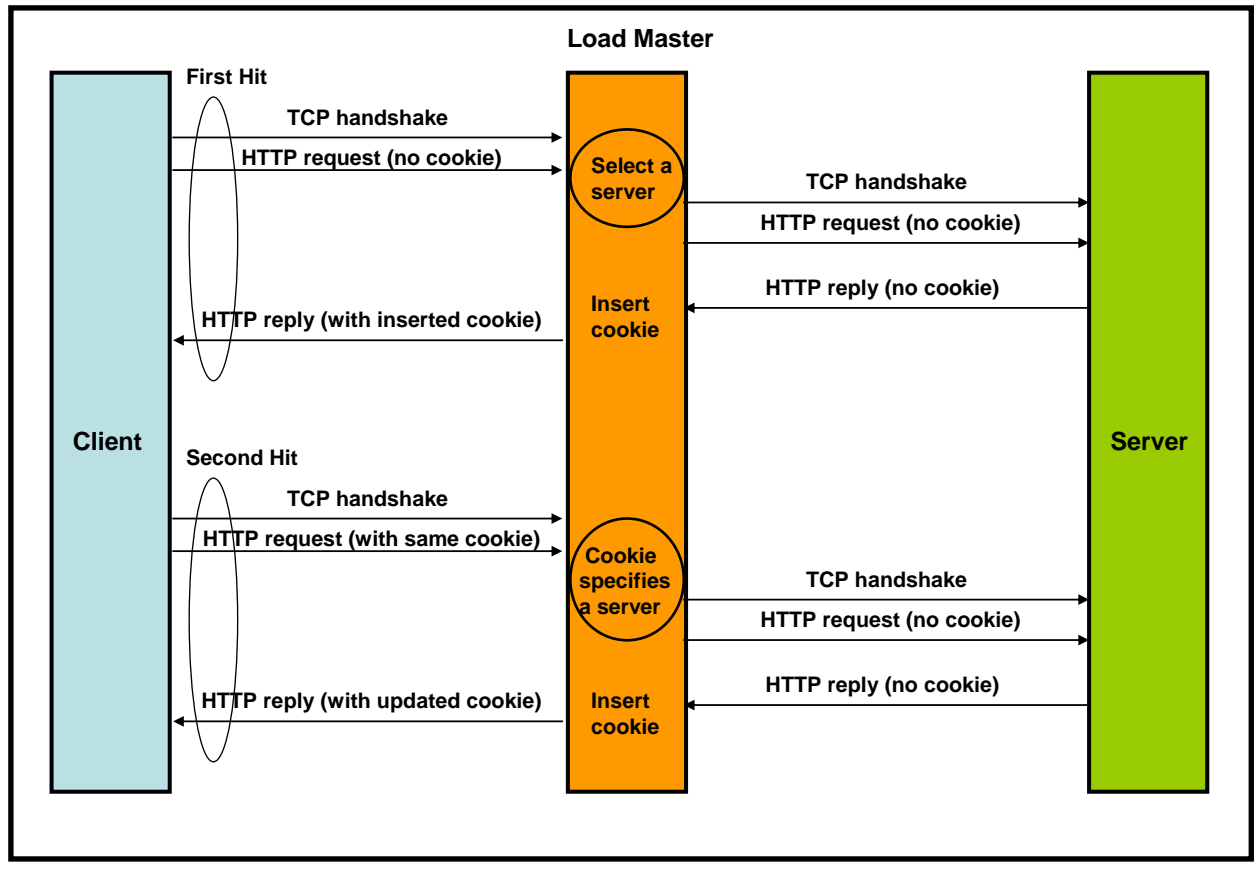

ブラウザ上のアクティブクッキーの例

| Server manager                                                                                                    | ×      |
|----------------------------------------------------------------------------------------------------|--------|
| Quick find                                                                                                    |        |
| 192.168.1.50                                                                                                    | Add    |
| B1005erverpoolcookie: 503425216.1.3653372352.729671                                                                                                    | Delete |
| Cookie information                                                                                                    | Edit   |
| Server         192.168.1.50         Name         B100Serverpoolcookie         Value         503425216.1.3653372352.729671         Expires       Last visited         1969-12-31       19:00:00       2007-08-03       10:11:45         Secure       Only sent to creator         No       Yes | ) Help |

### アクティブクッキーモードの詳細

アクティブクッキーモードのパーシステンスがどのように働くか、上図を参考に見てみましょう。

- クライアントが、ブラウザに未だ何のクッキーも受け取っていないサイトに アクセスします。ロードマスターは、クッキーが HTTP リクエスト内になか ったことより、負荷分散方法に従って特定のサーバへと接続します。
- 2) リクエストを受け取ったサーバは、そのレスポンスをロードマスターに返します。
- コードマスターは、そのレスポンスに該当するサーバの情報と有効期限が入ったクッキーを HTTP ヘッダ内に挿入し、クライアントヘレスポンスを転送します。
- クライアントが2度目の接続をしてきます。今度はクッキーが含まれています。
- 5) ロードマスターは、そのクッキーを読み込みます。そして、その結果として 指定されたサーバへと転送します。

- 6) サーバは、HTTP レスポンスをロードマスターに返します。
- ロードマスターは、更新したクッキーを挿入し、レスポンスをクライアント に転送し、パーシステンス有効期限を更新します。

アクティブクッキーパーシステンスモードの長所は、クッキーを発生させるために ウェブサーバをいじらなくても良い点です。短所としては、ロードマスター側に追 加処理が発生してしまうことです。

## 5.3.3 アクティブクッキーパーシステンスの設定

### アクティブクッキーパーシステンスの設定方法

- 1. "Virtual Services" サブメニューから、"View/Modify Services" オプションを選択します。
- リストから、パーシステンスを設定するバーチャルサービスの "Modify" ボタン をクリックします。
- 3. 属性画面 **"Properties for the Virtual Service"**の **"Basic Properties"**内に ある **"Persistence Option"**の **"Mode"**の矢印をクリックします。表示さ れたオプションの中から、 **"Active Cookie"**を選択します。

|                     | Mode:        | Active Cookie 👻 |
|---------------------|--------------|-----------------|
| Persistence Options | Timeout:     | 6 Minutes 👻     |
|                     | Cookie name: | Set Cookie      |

- クッキーの有効期限を、デフォルトの6分以外の値に変更したい場合は、 "Timeout"の矢印をクリックし、該当する値を選択します。
- 5. もし、クッキー名をデフォルト(空白。ロードマスターがユニークな名前 をつけます)以外に変更したい場合は、"Cookie name"にその名前を入 力します。
- 6. もしクッキー名を変更した場合は、 "Set Cookie" ボタンをクリックしま す

## 5.3.4 クッキーパーシステンス – アクティブクッキー、ソース IP パーシ ステンスモード

このモードは、アクティブクッキーモードとソース IP アドレスモードの混在です。ロード マスターは、HTTP レスポンスパケットに専用のクッキーを挿入しますが、ブラウザが2 回目以降の HTTP リクエストにクッキーを入れずにロードマスターにリクエストを送って くる場合を想定してみましょう。これは、ブラウザ側が、クッキーを使わない設定になっ ていることで発生します。バーチャルサービスが、アクティブクッキーモードのパーシス テンス方式に設定されていると、このようにユーザ側でクッキーの使用を禁止している場 合は、ロードマスターは同じサーバへの接続は出来ません。この場合は、負荷分散方法に 従って適当なサーバへと接続されますが、もし前回の接続時に入力した情報がそのサーバ だけに蓄積されていて、今回行われる処理にどうしても必要だということになると、アプ リケーションは処理を止めてしまいます。

この様なことが起こらないようにするために、アクティブクッキー、もしくはソース IPパ ーシステンスモードは、もしユーザがクッキーの使用を禁止していても、HTTP リクエス トに絶対含まれるソース IP アドレスを使う迂回方法を提供します。ロードマスターは、ア クティブクッキーにより同じサーバに接続しようとしますが、アクティブクッキーが HTTP リクエストパケットに存在しなければ、ブラウザのソース IP アドレスを使って接続 を試みます。

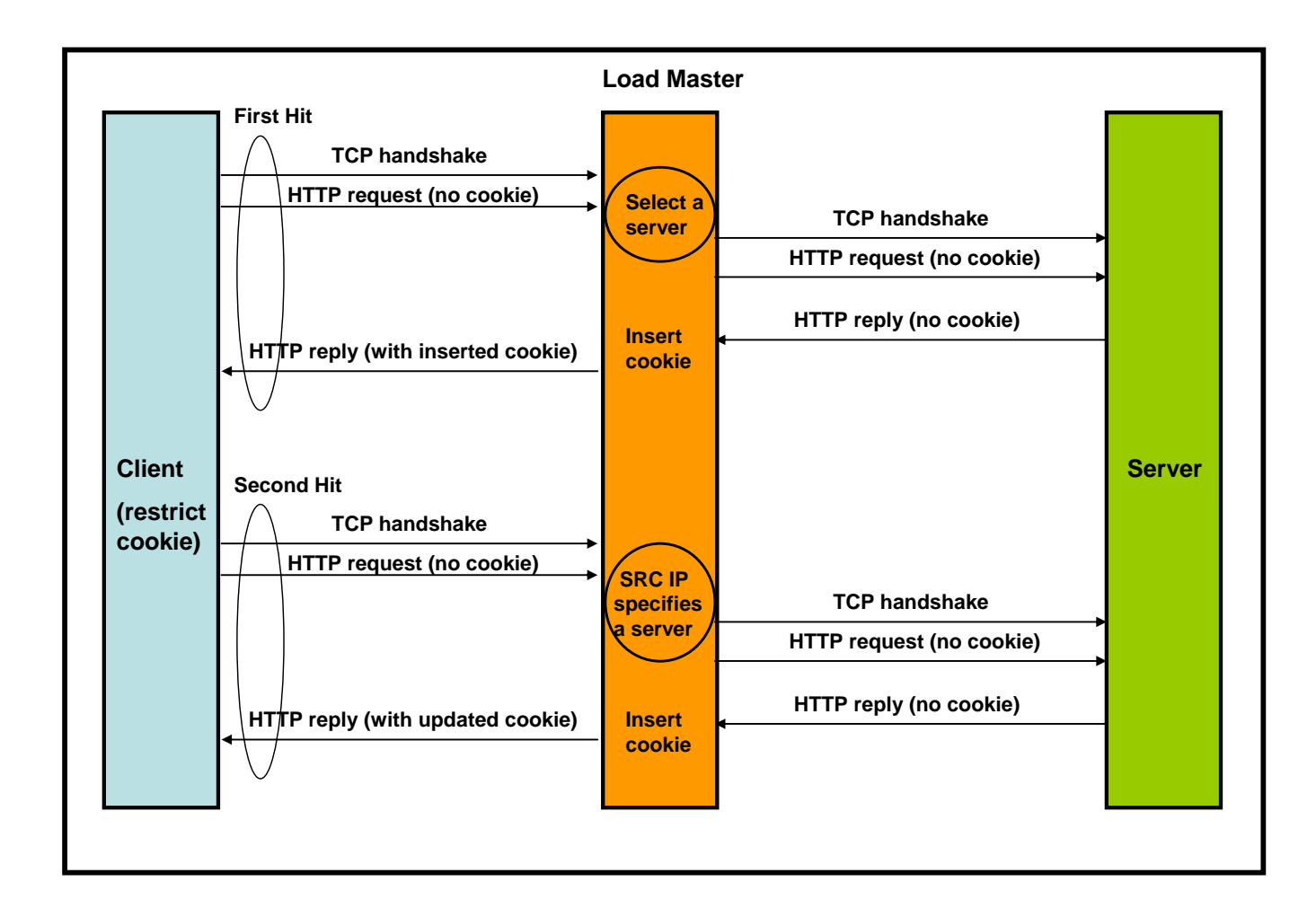

### アクティブクッキー、もしくはソース IP モードの詳細

アクティブクッキー、もしくはソース IP モードパーシステンスの詳細を見てみましょう。

- クライアントは、未だブラウザからクッキーを受け取ったことがないサイト に接続します。ロードマスターは、クッキーを検出できなかったために負荷 分散方式に従って一番適切なサーバへ接続します。ロードマスターは、ソー ス IP アドレスパーシステンスを提供するために、ソース IP アドレス情報を セーブします。
- 2) サーバは、ロードマスターに HTTP レスポンスを返します。
- コードマスターは、HTTP レスポンスパケットにレスポンスを返したサーバの情報と有効期限の入ったクッキーを挿入して、クライアントにレスポンスを転送します。
- クライアントは、2回目の接続を試みます。クッキーの使用を禁止している ため、クッキーは送付されません。
- 5) ロードマスターは、特定のサーバにリクエストを転送するためにクッキーを 読み込もうとします。しかしながら、クッキーが存在しなかったためにソー スIPアドレスを使って特定のサーバへと導きます。
- 6) サーバは、ロードマスターヘレスポンスを返します。
- ロードマスターは、レスポンス内に新たなクッキーを挿入してレスポンスを クライアントに転送します。

アクティブクッキー、もしくはソース IP モードパーシステンスは、サーバを何もい じらなくて良いことと、そしてクライアントがクッキーの使用を禁止していても同 じサーバ接続の持続を行える長所を持っています。反対に、ロードマスターの処理 が増える欠点もあります。

## 5.3.5 アクティブクッキー、もしくはソース IP モードパーシス テンスの設定

アクティブクッキー、もしくはソース IP パーシステンス設定方法

- 1. "Virtual Services" サブメニューから、"View/Modify Services"を選択 します。
- 2. リストの中から、パーシステンスを設定したいバーチャルサービスの "Modify"ボタンをクリックします。

3. 属性画面 "Properties for the Virtual Service"の、 "Basic Properties"内にある "Persistence Option"欄の "Mode"の矢印をクリックします。選択値の中から "Active Cookie or Source IP"を選択します。

|                     | Mode:        | Active Cookie or Source IP 🔹 |
|---------------------|--------------|------------------------------|
| Persistence Options | Timeout:     | 6 Minutes 👻                  |
|                     | Netmask:     | /32 🗸                        |
|                     | Cookie name: | Set_Me Set Cookie            |

- パーシステンス有効期限を、デフォルト値の6分より変更したい場合は "Timeout"の矢印をクリックし、現れた中から該当するものを選択します。
- 5. IPアドレスをグループ化してパーシステンスを行わせたい場合は、 **"Netmask"**の矢印をクリックし、デフォルト値である**'/32'**以外の値 を選択します。
- 6. もし、クッキー名をロードマスターが任意に作成する(デフォルト)ので はなく、特定の名前にしたい場合は、 "Cookie name" にその名前を入力 します。
- 7. クッキー名を変更したら、 "Set Cookie"を押します。

# 5.3.6 クッキーパーシステンス - サーバクッキーモード

もしサーバクッキーモードを指定したならば、ロードマスターはサーバからのレス ポンスに独自のクッキーの挿入は行いません。又、クッキーがレスポンス内に存在 するかも確認しません。クッキーを起こそうともしません。このモードでは、正し いホストの情報と有効期限を、サーバ自身が生産するクッキー内に用意することを 想定しています。サーバクッキーモードが働くためには、特定のホスト情報が入っ たクッキーがウェブサーバから送られてくることが必要です。アパッチの設定ファ イル "httpd.conf" には、全てのウェブページのヘッダにクッキーが追加されるよう になっています。

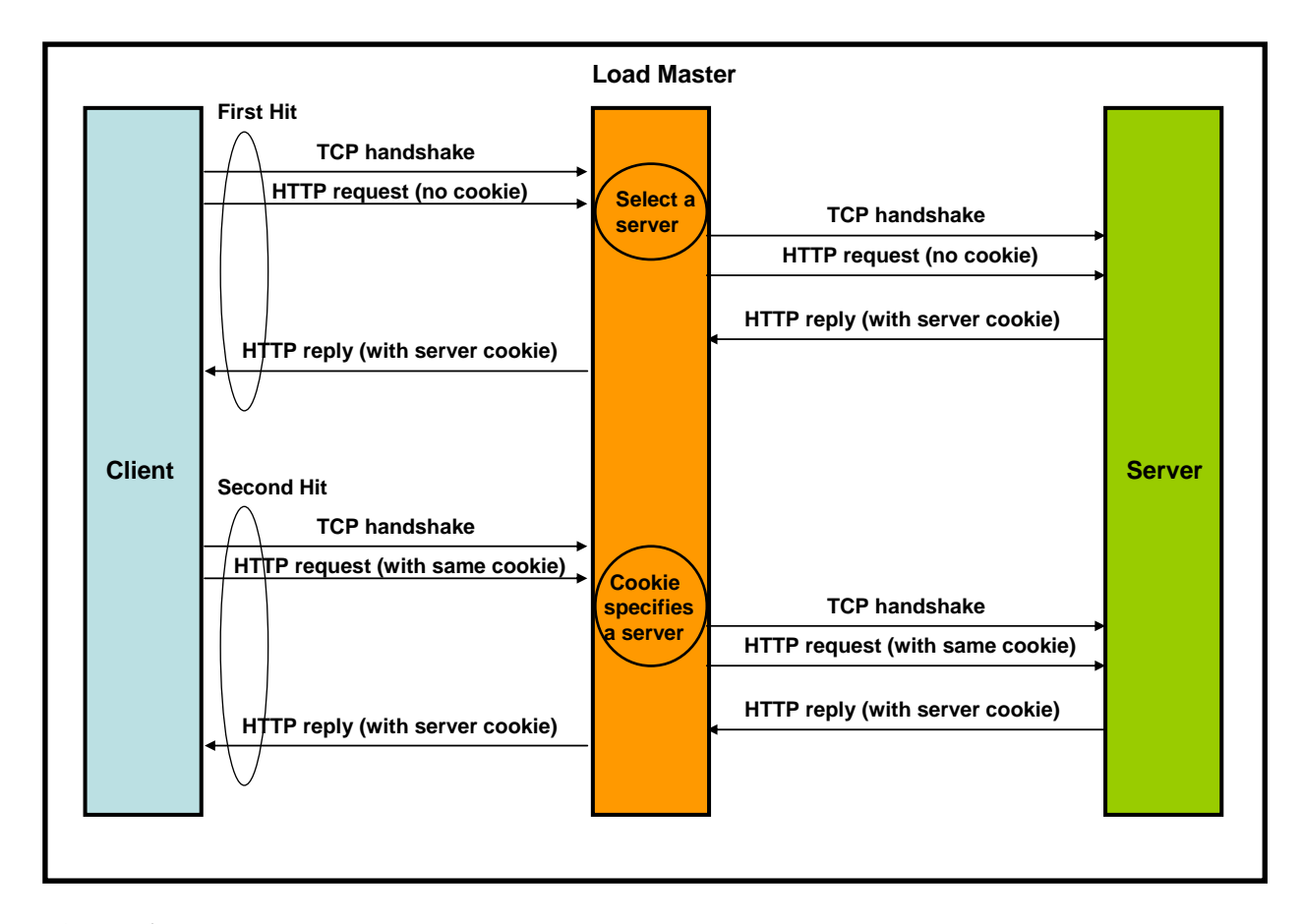

ブラウザ上のサーバクッキーの例

| Quick find            |                        |        |
|-----------------------|------------------------|--------|
| 192.168.1.50          | 1196140063665360       | Add    |
| ■ 1151; 192,100,1.50. | 1100149903003309       | Delete |
| Cookie information    |                        | 3 Edit |
| Server                |                        |        |
| 192.168.1.50          |                        |        |
| Name                  |                        |        |
| 151                   |                        |        |
| Value                 |                        |        |
| 192.168.1.50.1186149  | 9963665369             |        |
|                       | Last visited           |        |
| Expires               |                        |        |
| Expires               | 03 2007-08-03 10:05:45 | Help   |

## サーバクッキーモードの詳細

サーバクッキーモードでのパーシステンスをもう少し詳細に見てみましょう。

- クライアントが、ブラウザに未だ何のクッキーも受け取っていないサイト にアクセスします。ロードマスターは、クッキーが HTTP リクエスト内に なかったことより負荷分散方法に従って特定のサーバへと接続します。
- 2) リクエストを受け取ったサーバは、そのレスポンスを自分の特定な情報と 有効期限の入ったクッキーと共にロードマスターに返します。
- コードマスターは、そのレスポンスにあるクッキーが指定された名前であれば、その情報をリアルサーバに結び付けてセーブします。そして、クッキーには手をつけずに、レスポンスをクライアントに転送します。
- クライアントが2度目の接続をしてきます。今度はクッキーが含まれています。
- 5) ロードマスターは、そのクッキーを読み込みます。そして、その結果として指定されたサーバへと転送します。
- 6) サーバは、サーバの特定情報と更新された有効時間の入ったクッキーを HTTP レスポンスに入れてロードマスターに返します。

 ワードマスターは、サーバから帰ってきたレスポンスのクッキーをリアル サーバに結び付けてセーブすると共に、内容には何も手をつけずに、クラ イアントにレスポンスを転送します。

サーバクッキーモードの長所は、ロードマスターの処理が増えないことですが、各 リアルサーバは、そのサーバ特有のクッキーを発生させなければならず処理が増え ます。

## 5.3.7 サーバクッキーパーシステンスの設定

### サーバクッキーパーシステンス・モードの設定方法

- メインメニューの "Virtual Services" タブから、 "View/Modify Services" オプションを選択します。
- リストから、パーシステンスを設定するバーチャルサービスの "Modify" ボタンをクリックします。
- 3. 属性画面 **"Properties for the Virtual Service"**の **"Basic Properties"**内に ある **"Persistence Option"**の **"Mode"**の矢印をクリックします。表示さ れたオプションの中から、 **"Server Cookie"**を選択します。

|                     | Mode:        | Server Cookie 🗸   |
|---------------------|--------------|-------------------|
| Persistence Options | Timeout:     | 6 Minutes 👻       |
|                     | Cookie name: | Set_Me Set Cookie |

- クッキーの有効期限を、デフォルトの6分以外の値に変更したい場合は、 "Timeout"の矢印をクリックし、該当する値を選択します。
- 5. クッキー名として、サーバが作成するクッキーIDを、"Cookie name"に 入力します。
- 6. "Set Cookie" ボタンをクリックします。

# 5.3.8 クッキーパーシステンス – サーバクッキー、もしくはソー ス IP モード

このモードは、サーバクッキーモードとソース IP アドレスモードの混在です。ロードマス ターは、リアルサーバが HTTP レスポンスパケット内に発生させたクッキーをクライアン トに通過させても、ウェブブラウザが2回目以降のリクエストにクッキーを含ませないこ とがあります。これは、ブラウザがクッキーの使用を禁止しているために起こります。も し、バーチャルサービスにサーバクッキーパーシステンスが設定されていたら、ロードマ スターはこのようにクッキーを禁止しているクライアントを前回と同じサーバへ接続でき ません。この場合、ロードマスターは、負荷分散方式に従い適切なサーバへと接続します が、もし前回の接続時、今回の処理に必要な情報を違うサーバ内が蓄積していたら、この アプリの処理は止まってしまいます。

この様なことが起こらないようにするために、サーバクッキー、もしくはソース IP パーシ ステンスモードは、もしユーザがクッキーの使用を禁止していても、HTTP リクエストに 絶対含まれるソース IP アドレスを使う迂回方法を提供します。ロードマスターは、サーバ クッキーにより同じサーバに接続しようとしますが、クッキーが HTTP リクエストパケッ ト内に存在しなければ、ブラウザのソース IP アドレスを使って接続を試みます。

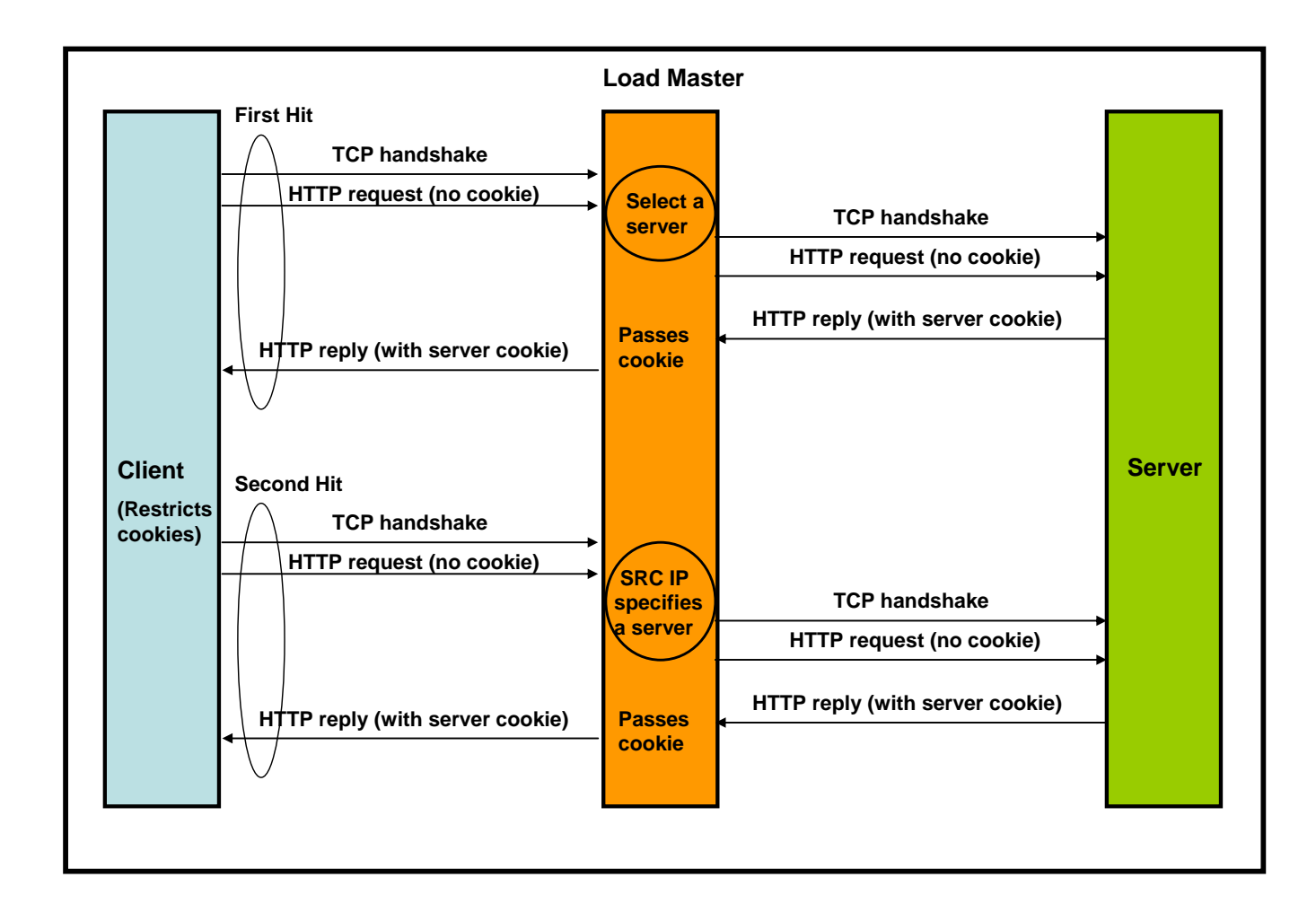

**サーバクッキー、もしくはソース IP パーシステンスの詳細** サーバクッキー、もしくはソース IP モードパーシステンスの詳細を見てみましょう。

- クライアントは、未だブラウザがクッキーを受け取ったことがないサイト に接続します。ロードマスターは、クッキーを検出できなかったために負 荷分散方式に従って一番適切なサーバへ接続します。ロードマスターは、 ソース IP アドレスパーシステンスを提供するために、ソース IP アドレス 情報を保ちます。
- 2) サーバは、クライアントにクッキーの入った HTTP レスポンスを返します。
- 3) ロードマスターは、クッキーには手をつけずそのままで HTTP レスポンス をクライアントに転送します。
- 4) クライアントは、2回目の接続を試みます。クッキーの使用を禁止してい るため、HTTPリクエストにはクッキーは含まれていません。
- 5) ロードマスターは、特定のサーバにリクエストを転送するためにクッキー を読み込もうとします。しかしながら、クッキーが存在しなかったために ソース IP アドレスを使って特定のサーバへと導きます。
- 6) サーバは、ロードマスターにクッキーを含んだレスポンスを返します。
- ワードマスターは、クッキーをいじらずにクライアントにレスポンスを転送します。

サーバクッキー、もしくはソース IP モードパーシステンスは、ロードマスターの行う処理が増えないという長所があります。又、クライアントがクッキーの使用を禁止していても同じサーバへの接続を持続させる長所を持っています。反対に、リアルサーバがクッキーを発生させる処理が増えてしまう欠点があります。

# 5.3.9 サーバクッキー、もしくはソース I Pパーシステンスの設定

サーバクッキー、もしくはソース IP パーシステンス設定方法

- 1. "Virtual Services" サブメニューから、"View/Modify Services"を選択 します。
- 2. リストの中から、パーシステンスを設定したいバーチャルサービスの **"Modify"** ボタンをクリックします。
- 3. 属性画面 "Properties for the Virtual Service"の、 "Basic Properties"内 にある "Persistence Option"の "Mode"の矢印をクリックします。選択 リストの中から "Active Cookie or Source IP"を選択します。

|                     | Mode:        | Server Cookie or Source IP - |
|---------------------|--------------|------------------------------|
| Persistence Options | Timeout:     | 6 Minutes 👻                  |
|                     | Netmask:     | /32 -                        |
|                     | Cookie name: | Set_Me Set Cookie            |

- パーシステンス有効期限を、デフォルト値の6分より変更したい場合は **"Timeout"**の矢印をクリックし、現れたリストから適切なものを選択し ます。
- 5. IPアドレスをグループ化してパーシステンスを行わせたい場合は、 "Netmask"の矢印をクリックし、デフォルト値である '/32' 以外の値を 選択します。
- 6. クッキー名として、サーバが作成するクッキーID を、 **"Cookie name"** に 入力します。
- 7. "Set Cookie"を押します。

## 5.3.10 クッキーパーシステンス-ハッシュ全クッキーモード

ハッシュ全クッキーモードは、同じクッキーセットを持つクライアントのリクエス トを特定のサーバへ送付します。他のクッキーパーシステンス・モードと同様に、こ の設定をしているバーチャルサービスが、クッキーなしのリクエストをクライアン トから受け取ると、負荷分散方法に従って利用可能な特定のサーバへと転送します。 このモードでは、サーバより受け取る全てのクッキーセットをロードマスターがハ ッシュ化してその値を蓄積します。その値は、各リアルサーバ対応値となります。 そして、次からのリクエストに含まれる全クッキーセットのハッシュ値を計算して、 同じハッシュ値の全リクエストを特定のサーバへと転送します。 クッキーセットは、 リアルサーバ毎にユニークなものを作成する必要があります。

リアルサーバが、一つ以上のクッキーを発生させたり、クッキーID が不特定な場合など、このモードを使うことで、リアルサーバを特定できます。

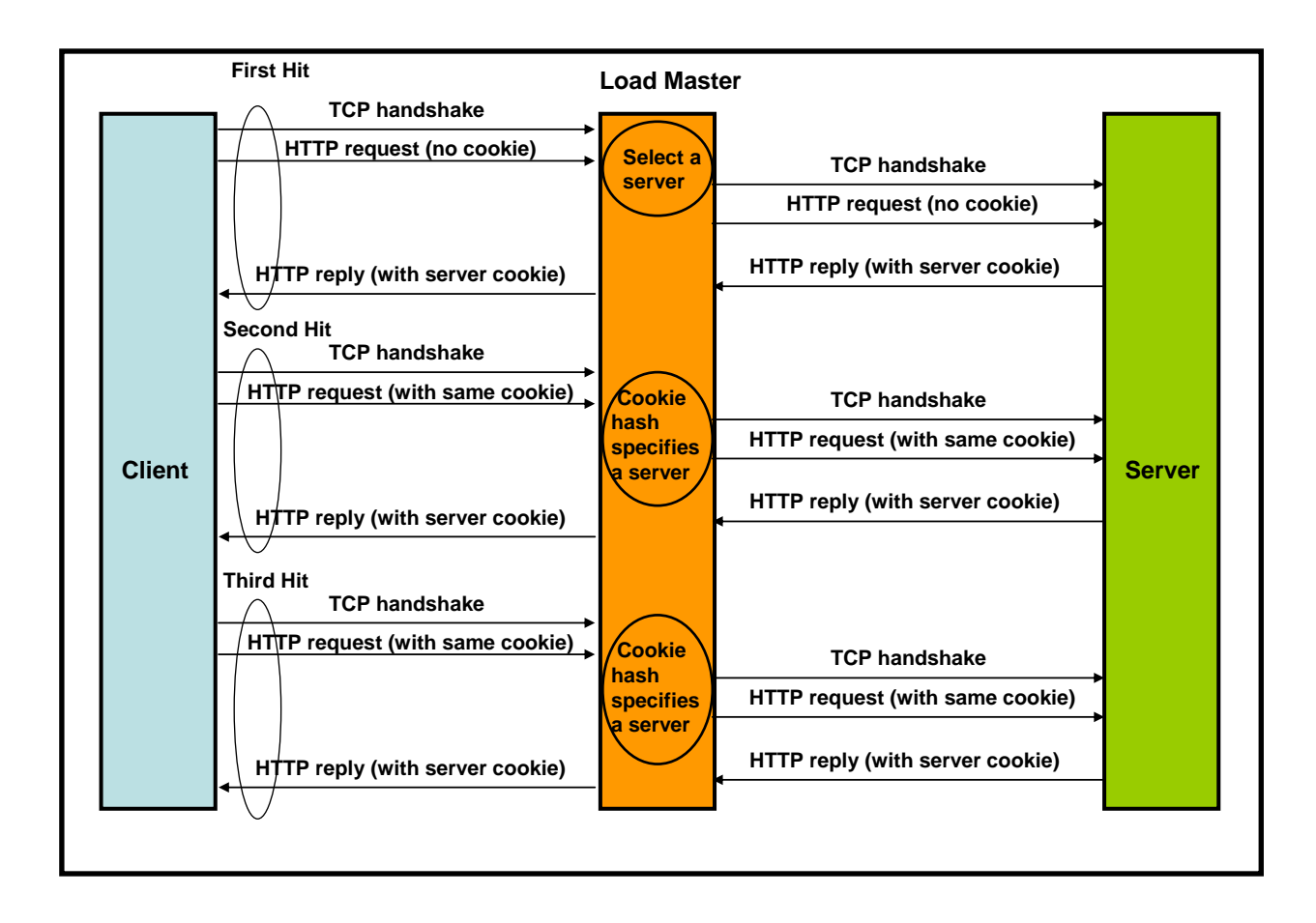

### ハッシュ全クッキーモードの詳細

ハッシュ全クッキーモードでのパーシステンスをもう少し詳細に見てみましょう。

- クライアントが、ブラウザに未だ何のクッキーも受け取っていないサイト にアクセスします。ロードマスターは、クッキーが HTTP リクエスト内に なかったことにより負荷分散方法に従って適切なサーバへと接続します。
- 2) リクエストを受け取ったサーバは、そのレスポンスを自分の特定な情報と 有効期限の入ったクッキーセットと共にロードマスターに返します。
- コードマスターは、そのレスポンスにある全クッキーセットをハッシュ値 として蓄積します。そして、クッキーそのものには手をつけずにレスポン スをクライアントに転送します。
- クライアントが2度目の接続をしてきます。今度はクッキーが含まれています。
- ワードマスターは、そのクッキーセットを読みハッシュ値を求めます。そして、そのハッシュ値が蓄積したものと一致すると、その指定されたサーバへと転送します。
- 6) サーバは、サーバの特定情報と更新された有効時間の入ったクッキーセットを HTTP レスポンスに入れてロードマスターに返します。

 ロードマスターは、サーバから帰ってきたレスポンスのクッキーセットに は何も手をつけずに、クライアントにレスポンスを転送します。

このモードでは、クッキーが複数存在する時、全てのクッキーをハッシュ化しますので、単一クッキーモードではリアルサーバを特定できない場合に有益です。

## 5.3.11 ハッシュ全クッキーパーシステンスの設定

## ハッシュ全クッキー・パーシステンス・モードの設定方法

- 1. "Virtual Services" サブメニューから、"View/Modify Services" オプションを選択します。
- リストから、パーシステンスを設定するバーチャルサービスの "Modify" ボタンをクリックします。
- 3. 属性画面 **"Properties for the Virtual Service"**の **"Basic Properties"**内に ある **"Persistence Option"**の **"Mode"**の矢印をクリックします。表示さ れたオプションの中から、 **"Hash all Cookies"**を選択します。

| Persistence Options | Mode:    | Hash all Cookies | * |
|---------------------|----------|------------------|---|
|                     | Timeout: | 6 Minutes 💌      |   |

 クッキーの有効期限を、デフォルトの6分以外の値に変更したい場合は、 "Timeout"の矢印をクリックし、該当する値を選択します。

# 5.3.12 クッキーパーシステンス – ハッシュ全クッキー、もしくは ソース I Pパーシステンス

このモードは、ハッシュ全クッキーモードとソース IP アドレスモードの混在です。ロード マスターは、リアルサーバが HTTP レスポンスパケット内に発生させたクッキーセットを クライントに通過させても、ウェブブラウザが2回目以降のリクエストにクッキーを含ま せないことがあります。これは、ブラウザがクッキーの使用を禁止しているために起こり ます。もし、バーチャルサービスにハッシュ全クッキーパーシステンスが設定されていた ら、ロードマスターはこのようにクッキーを禁止しているユーザを前回と同じサーバへ接 続できません。この場合、ロードマスターは負荷分散方式に従い適当なサーバへと接続し ますが、もし前回の接続時、今回の処理に必要な情報を違うサーバが蓄積していたら、こ のアプリの処理は止まってしまいます。

この様なことが起こらないようにするために、ハッシュ全クッキー、もしくはソース IPパ ーシステンスモードは、もしユーザがクッキーの使用を禁止していても、HTTP リクエス トに絶対含まれるソース IP アドレスを使う迂回方法を提供します。ロードマスターは、サ ーバクッキーにより同じサーバに接続しようとしますが、クッキーが HTTP リクエストパ ケットに存在しなければ、ブラウザのソース IP アドレスを使って接続を試みます。.

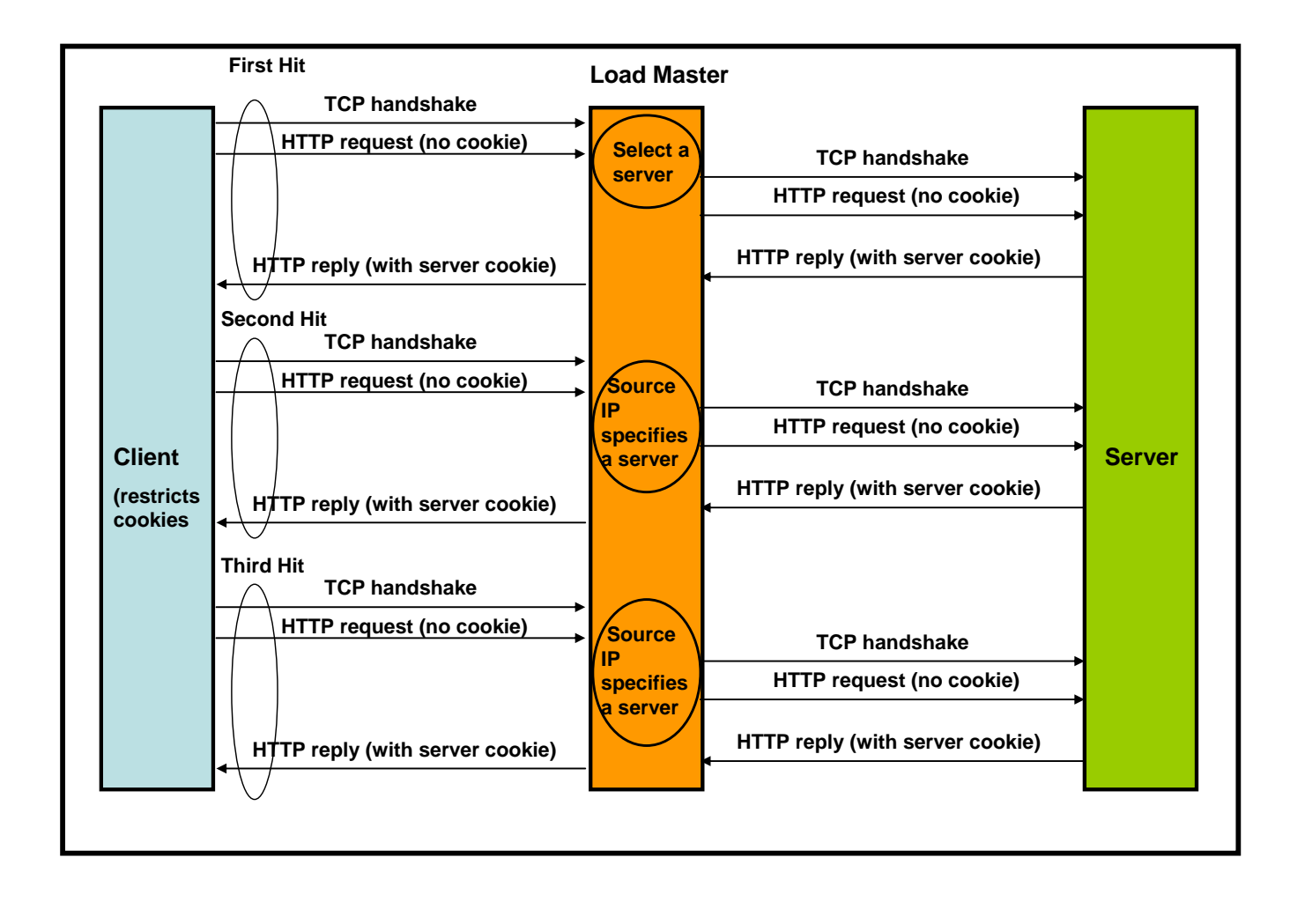

### ハッシュ全クッキー、もしくはソースIPパーシステンスの詳細

ハッシュ全クッキー、もしくはソース IP モードパーシステンスの詳細を見てみましょう。

- クライアントは、未だブラウザからクッキーを受け取ったことがないサイトに接続します。ロードマスターは、クッキーを検出できなかったために負荷分散方式に従って一番適当なサーバへ接続します。ロードマスターは、ソース IP アドレスパーシステンスを提供するために、ソース IP アドレス情報を保ちます。
- 2) サーバは、ロードマスターにクッキーの入った HTTP レスポンスを返しま す。
- コードマスターは、クッキーには手をつけずそのままで HTTP レスポンス をクライアントに転送します。この時、全クッキーセットをハッシュ値に して保存します。
- 4) クライアントは、2回目の接続を試みます。クッキーの使用を禁止してい るため、HTTPリクエストにはクッキーは含まれていません。
- 5) ロードマスターは、特定のサーバにリクエストを転送するためにクッキー を読み込もうとします。しかしながら、クッキーが存在しなかったために ソース IP アドレスを使って特定のサーバへと導きます。
- 6) サーバは、ロードマスターにクッキーを含んだレスポンスを返します。
- ワードマスターは、クッキーをいじらずにクライアントにレスポンスを返します。

ハッシュ全クッキー、もしくはソース IP モードパーシステンスは、ロードマスター の行う処理が増えないという長所があります。又、クライアントがクッキーの使用 を禁止していても同じサーバへの接続を持続させる長所を持っています。反対に、 リアルサーバがクッキーを発生させなければならない処理が増えてしまう欠点があ ります。

# 5.3.13 ハッシュ全クッキー、もしくはソース I P パーシステンスの設定

ハッシュ全クッキー、もしくはソース I Pパーシステンスの設定方法

- 1. **"Virtual Services"** サブメニューから、 **"View/Modify Services"** を選択 します。
- 2. リストの中から、パーシステンスを設定したいバーチャルサービスの **"Modify"** ボタンをクリックします。

3. 属性画面 "Properties for the Virtual Service"の、 "Basic Properties"内に ある "Persistence Option"の "Mode"の矢印をクリックします。選択値 が中から "Hash all Cookie or Source IP"を選択します。

|                     | Mode:    | Hash all Cookies or Source IP 👻 |
|---------------------|----------|---------------------------------|
| Persistence Options | Timeout: | 6 Minutes 👻                     |
|                     | Netmask: | /32 -                           |

- パーシステンス有効期限を、デフォルト値の6分より変更したい場合は "Timeout"の矢印をクリックし、現れた中から該当するものを選択します。
- 5. IP アドレスをグループ化してパーシステンスを行わせたい場合は、 **"Netmask"**の矢印をクリックし、デフォルト値である**"/32"**以外の値を 選択します。

# 5.3.14 リモート・ターミナルパーシステンス – ユーザログイン、もしくはセッショントークンモード

リモートターミナルパーシステンスは、各リモートディスクトップクライアントが 再接続を行う時に、前回のセッションと同じターミナルサーバへと導く為に使用さ れます。他のパーシステンス方式と同じように、もし前回のセッション履歴が無い 場合は、"Schedule Method"に設定してある負荷分散方式に従い有用なサーバへと 接続します。前回のセッション履歴は、Windows のログイン情報、もしくはセッシ ョンディレクトリ/ブローカが発行したトークンを基にチェックされ、照合されると クライアントは前回のセッションで接続された特定のサーバへと導かれます。この 方式を使用する場合は、リモートディスクトップ画面にユーザ情報を入力した状態 でアクセスする必要があります。RDP プロトコールで送出されるユーザ+ドメイン 名は暗号化されている為、ロードマスターではユーザの識別が行えませんので、ド メイン名+ユーザ名をトークンに変更するセッションディレクトリ/ブローカを併用 する必要があります。ロードマスターは、このトークンをベースにパーシステンシ ーを行います。セッションディレクトリ/ブローカの設定時は、"IP アドレスリディ レクトリ"のオプションをオフにしなければなりません。

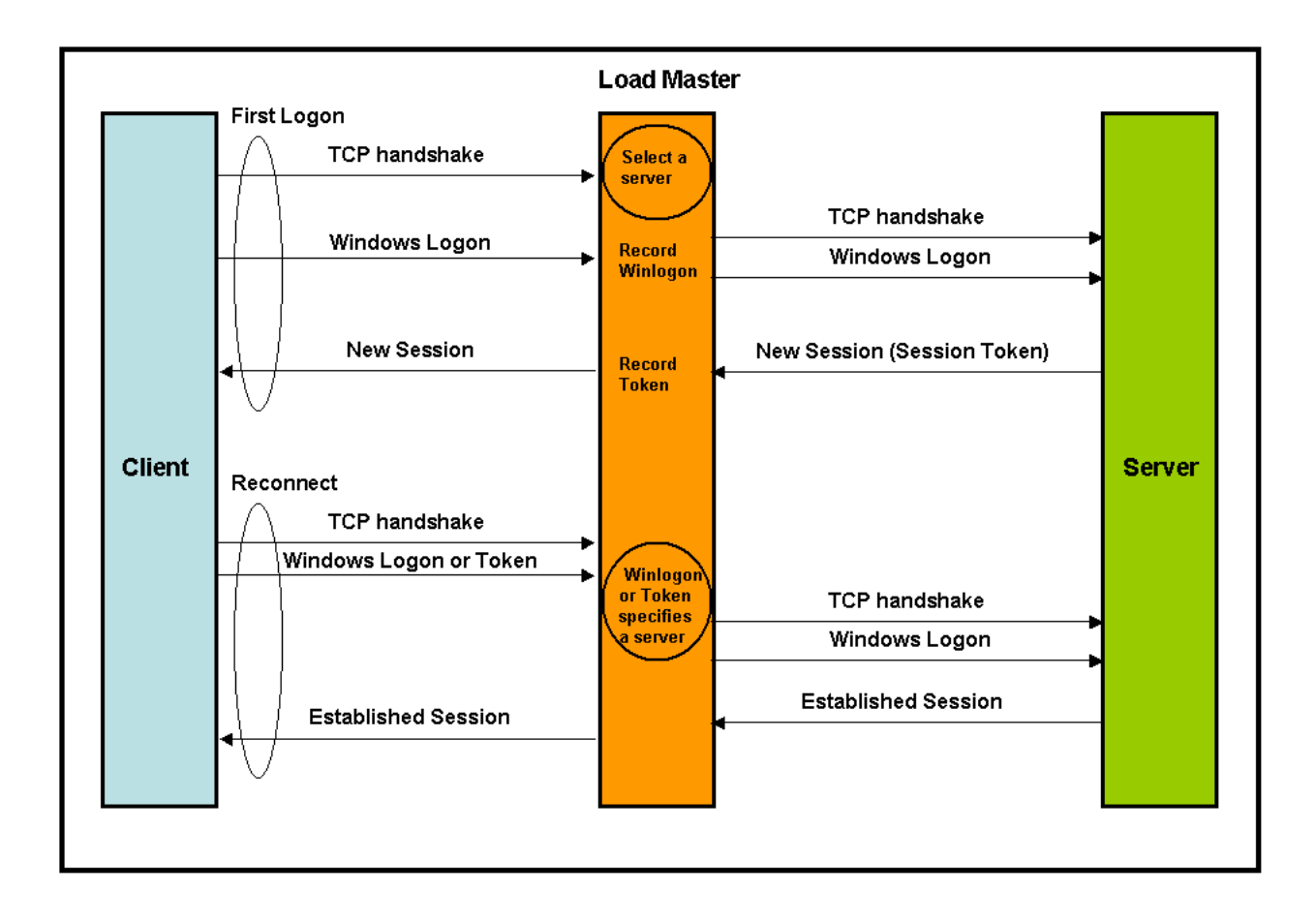

### リモートターミナルパーシステンス・モードの詳細

リモートターミナルモードのパーシステンスがどのように働くか、上図を参考に見 てみましょう。

- クライアントが、初めてターミナルサーバへログインする為にロードマス ターへアクセスしてきます。
- ターミナルサーバは、セッションディレクトリ/ブローカを使用するように設定してあるとユーザ情報を基にトークンをクライアントへ返します。
- 3) ロードマスターは、トークン情報を基に有効な接続履歴があるかチェック を行います。履歴が無いと分かると、負荷分散方式に従って有用なターミ ナルサーバへログインをトライします。
- 4) ターミナルサーバは、ログイン情報を基にセッションを張ります。
- 5) もしターミナルサーバがセッションディレクトリ/ブローカを使用するように設定してあるとトークンが返ってくるので、その情報を記録します。
- クライアントが暫くして、再度ターミナルサーバへの接続をします。この時、もしトークンを持っていればログイン情報と一緒にロードマスターへ送付します。

7) ロードマスターは、トークンがログイン情報と一緒に送られるとその情報 を蓄積した記録と照合します。トークン情報が送られてこなかった時は、 ユーザ情報を基に履歴を照合します。そして履歴を基に前回のターミナル サーバへと接続します。

## 5.3.15 リモートターミナルパーシステンスの設定

リモートターミナル・パーシステンスの設定方法

- 1. "Virtual Services" サブメニューから、"View/Modify Services" オプションを選択します。
- リストから、パーシステンスを設定するバーチャルサービスの "Modify" ボタンをクリックします。
- 3. サービスタイプ (Service Type) が **"Remote Terminal"** になっていなけれ ば変更します。
- 属性画面 "Properties for the Virtual Service"の "Basic Properties"内に ある "Persistence Option"の "Mode"の矢印をクリックします。表示さ れたオプションの中から、 "Terminal Service"を選択します。

|                     | Mode:    | Terminal Service | • |
|---------------------|----------|------------------|---|
| Persistence Options | Timeout: | 6 Minutes 💌      | _ |

5. パーシステンスの有効期限を、デフォルトの**'6分'**以外の値に変更した い場合は、**"Timeout"**の矢印をクリックし、該当する値を選択します。 基本的には、この値はターミナルサーバの再接続有効期間の値に合わせる べきです。

## 5.3.16 リモートターミナル、もしくはソース IP パーシステンス – ユー ザログイン、もしくはセッショントークン、もしくはソース IP パーシ ステンスモード

リモートターミナルもしくはソース IP パーシステンスは、各リモートディスクトッ プクライアントが再接続を行う時に、前回のセッションと同じターミナルサーバへ と導く為に使用されます。他のパーシステンス方式と同じように、もし前回のセッ ション履歴が無い場合は、"Schedule Method"に設定してある負荷分散方式に従い 有用なサーバへと接続します。前回のセッション履歴は、セッションディレクトリ/ ブローカが発行したトークン、もしくはソース IP アドレスを基にチェックされ、照 合されるとクライアントは前回のセッションで接続された特定のサーバへと導かれ ます。この方式を使用する場合は、リモートディスクトップ画面にユーザ情報を入 力した状態でアクセスする必要があります。セッションディレクトリ/ブローカの設 定は、"IP アドレスリディレクトリ"のオプションをオフにしなければなりません。 このモードは、リモートターミナルモードとソース IP アドレスモードの混在です。ロード マスターは、トークンを基に最初に履歴をチェックしますが、トークンが送られてこない 場合は、TCP 接続のソース IP アドレスを基に履歴を照合します。

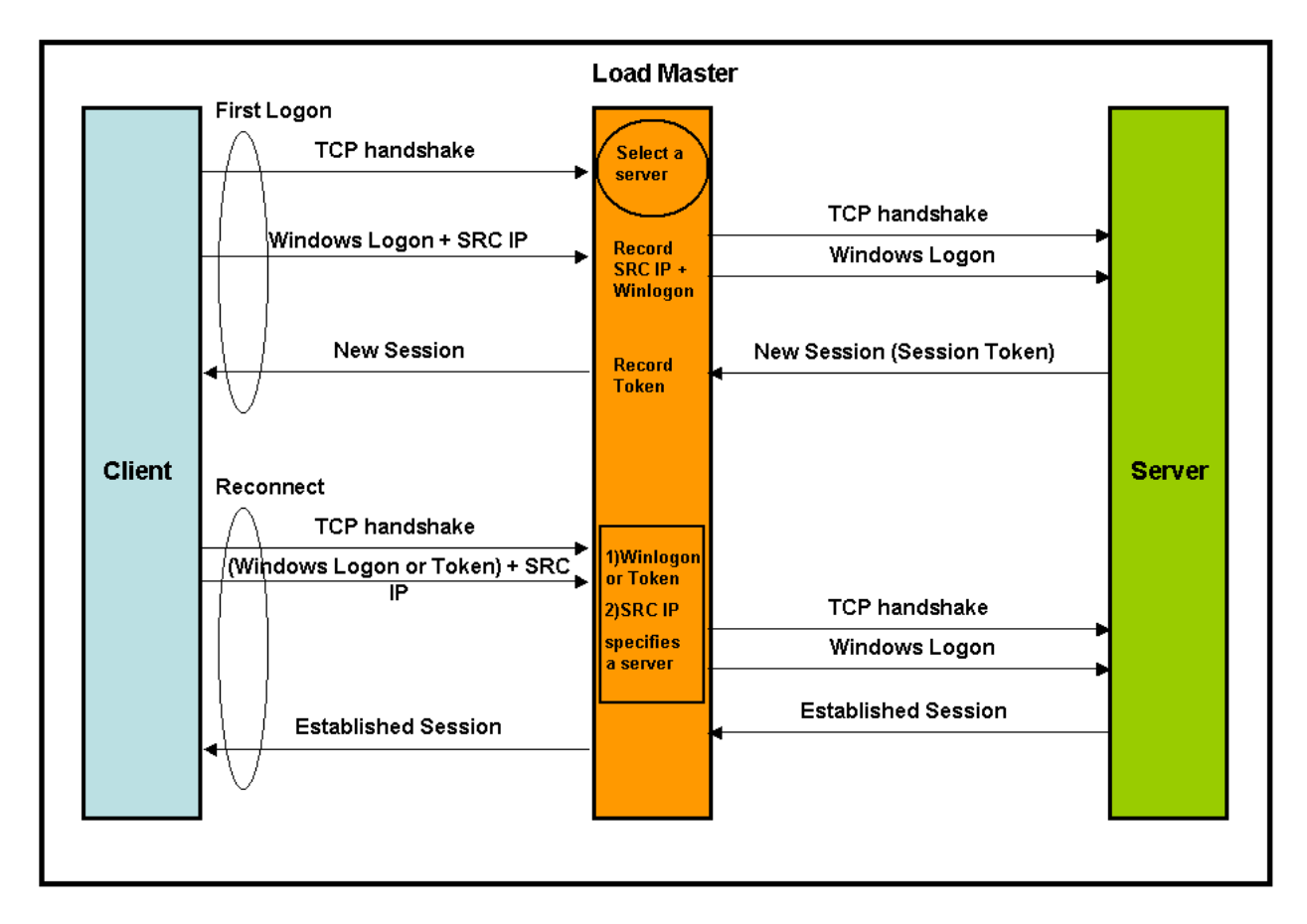

## **リモートターミナルもしくはソース IP パーシステンスモードの詳細** リモートターミナルもしくはソース IP モードのパーシステンスがどのように働くか、 上図を参考に見てみましょう。

- クライアントが、初めてターミナルサーバへログインする為にロードマス ターへアクセスしてきます。
- ロードマスターは、トークンがあるかチェックを行います。トークンの履 歴が無いと分かると、負荷分散方式に従って有用なターミナルサーバへロ グインをトライします。
- 3) ターミナルサーバは、ログイン情報を基にセッションを張ります。
- もしターミナルサーバがセッションディレクトリ/ブローカを使用するように設定してあるとトークンが返ってくるので、その情報を記録します。
- クライアントが暫くして、再度ターミナルサーバへの接続をします。この時、もしトークンを持っていればログイン情報と一緒にロードマスターへ送付します。
- 6) ロードマスターは、トークンがログイン情報と一緒に送られるとその情報 を蓄積した記録と照合します。トークン情報が送られてこなかった時は、 TCP 接続のソース IP アドレスの履歴を照合します。そして履歴を基に前 回のターミナルサーバへと接続します。

リモートターミナルもしくはソース IP パーシステンスを使用する長所は、セッショ ンディレクトリ/ブローカの設定無しでもパーシステンシーが行えることです。

# 5.3.17 リモートターミナル、もしくはソース IP パーシステンスの設定

### リモートターミナル、もしくはソース IP パーシステンスの設定方法

- 1. "Virtual Services" サブメニューから、"View/Modify Services" オプションを選択します。
- リストから、パーシステンスを設定するバーチャルサービスの "Modify" ボタンをクリックします。
- 3. サービスタイプ (Service Type) が **"Remote Terminal"** になっていなけれ ば変更します。
- 属性画面 "Properties for the Virtual Service"の "Basic Properties"内に ある "Persistence Option"の "Mode"の矢印をクリックします。表示さ れたオプションの中から、 "Terminal Service or Source IP"を選択します。

|                     | Mode:    | Terminal Service or Source IP 👻 |
|---------------------|----------|---------------------------------|
| Persistence Options | Timeout: | 6 Minutes 💌                     |
|                     | Netmask: | /32 -                           |

- 5. パーシステンシーの有効期限を、デフォルトの '6分' 以外の値に変更し たい場合は、 "Timeout"の矢印をクリックし、該当する値を選択します。 この値は、ターミナルサーバの再接続有効期間と同じにすべきです。
- 6. パーシステンシーを行うソース IP アドレス範囲を個別〔デフォルト〕よ りグループにする場合は、"Netmask"を '/32'より他に変更します。

# 5.4 クッキーパーシステンス実習

### 実習目標:

この実習では、クッキーパーシステンスモードの一つであるアクティブクッキーオ プションの設定方法を習得します。又、実際にこのパーシステンスが働くかの検証 を行います。

### 実習環境のセットアップ

この実習を完了させるための環境構築には、下記が必要です。

- アクセス出来る最低1台のロードマスター装置
- 最低でも2つのリアルサーバ(ウェブサーバ)とそのサービスのバーチャル サービス用 IP アドレス
- ウェブブラウザが使えるパソコン1台

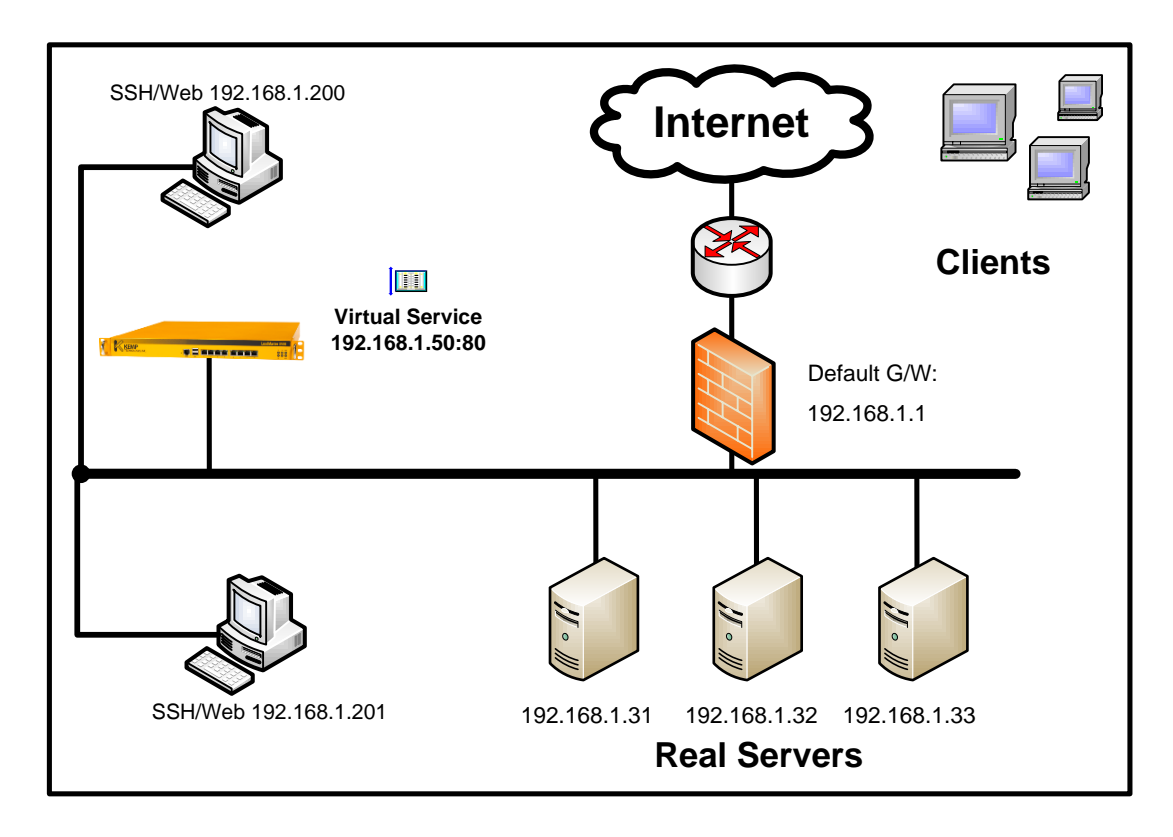

### 新しいバーチャルサービスの設定

モジュール2を参考に、ウェブ用バーチャルサービスをIPアドレス '192.168.1.50'、及びポート番号 '80'を使って下記のように作成します。 負荷分散方式は、デフォルトのラウンドロビンとし、パーシステンスは何も 設定しないで下さい。リアルサーバの設定には、同じポート番号 '80'を使 用します。

| 1 | Address         | 1   |    | THECHCA |            |     | OCIVEIS      |        |
|---|-----------------|-----|----|---------|------------|-----|--------------|--------|
|   | 102 168 1 50.00 |     | 17 |         | und unkin  | 142 | 192.168.1.31 | Modify |
| 1 | 192,100,1,50;00 | tch | L7 | rt      | Jana robin | υp  | 192.168.1.32 | Delete |

### パーシステンス設定なしでの挙動確認

- 1. 試験を行うバーチャルサービスが、**"Scheduling Method"**(負荷分散方式) としてラウンドロビンを設定していることを確認します。
- 新しいブラウザを開き、上記で作成したウェブ用バーチャルサービス <sup>(http://192.168.1.50)</sup> にアクセスします。ブラウザは、キャッシュメモリー が一切使われないように設定しておきます。又、このアクセス以前にキャッ シュメモリーの中身を全て消します。
- 3. アクセスが成功したら、F5キーを押してアクセスを10回ほど繰り返しま す。
- 4. 負荷分散の結果はどうでしたか?

### アクティブクッキーパーシステンスの設定

- 1. "Virtual Services" サブメニューから、"View/Modify Services"を選択します。
- 2. リストの中から、今回作成したバーチャルサービスの"Modify"ボタンをク リックします。
- 3. 属性画面の "Virtual Service of VIP tcp/192.168.1.50:80"の "Basic Properties" 内にある "Persistence Option"の "Mode"の矢印をクリックし ます。選択値が中から "Active Cookie"を選択します。
- 4. **"Timeout"**は、デフォルトの **'6 分'**のままとし、 **"Cookie name"**は、ロードマ スターに任せるために空白のままとします。

### パーシステンスを設定後の挙動確認

- 1. 新しくブラウザを開き、 <sup>'</sup><u>http://192.168.1.50</u>' にアクセスします。
- 2. F5キーを押して、10回ほどアクセスを繰り返します。.
- 3. パーシステンスはうまく動作しましたか?

# 5.5 表現を使用したパーシステンス

### レッスン目標:

このレッスンを通して、URL、HTTP のホストヘッダー、および HTTP のクエリーを使っ たパーシステンスがどのように働か理解すると共に、この設定の方法を練習し検証試験を 行います。

## 5.5.1 URL ハッシュ・パーシステンス

URL ハッシュパーシステンスモードは、同じ URL へのアクセスが前回アクセスした同じサーバへ行われるように保証します。

クライアントが、TCP SYC を送って TCP 接続を開始する時、ロードマスターは未だ どのサーバに接続しないといけないかの URL 情報は受け取っていません。そこで、 ロードマスターは SYC ACK をクライアントに返送し、今度はその応答である ACK を待ちます。クライアントは、ACK を受け取って TCP 接続が確立されたら URL 情 報を含んだ HTTP リクエストを送付します。 ここでやっとロードマスターは、その HTTP リクエストの URL を読み込んでハッシュ値を計算して、特定のサーバにこの HTTP リクエストを転送します。時々、URL が長すぎていくつかのパケットに及ぶ ことがあります。この場合は、ロードマスターは完全な URL を組み立てるために、 パケットをバッファーに一時蓄積します。

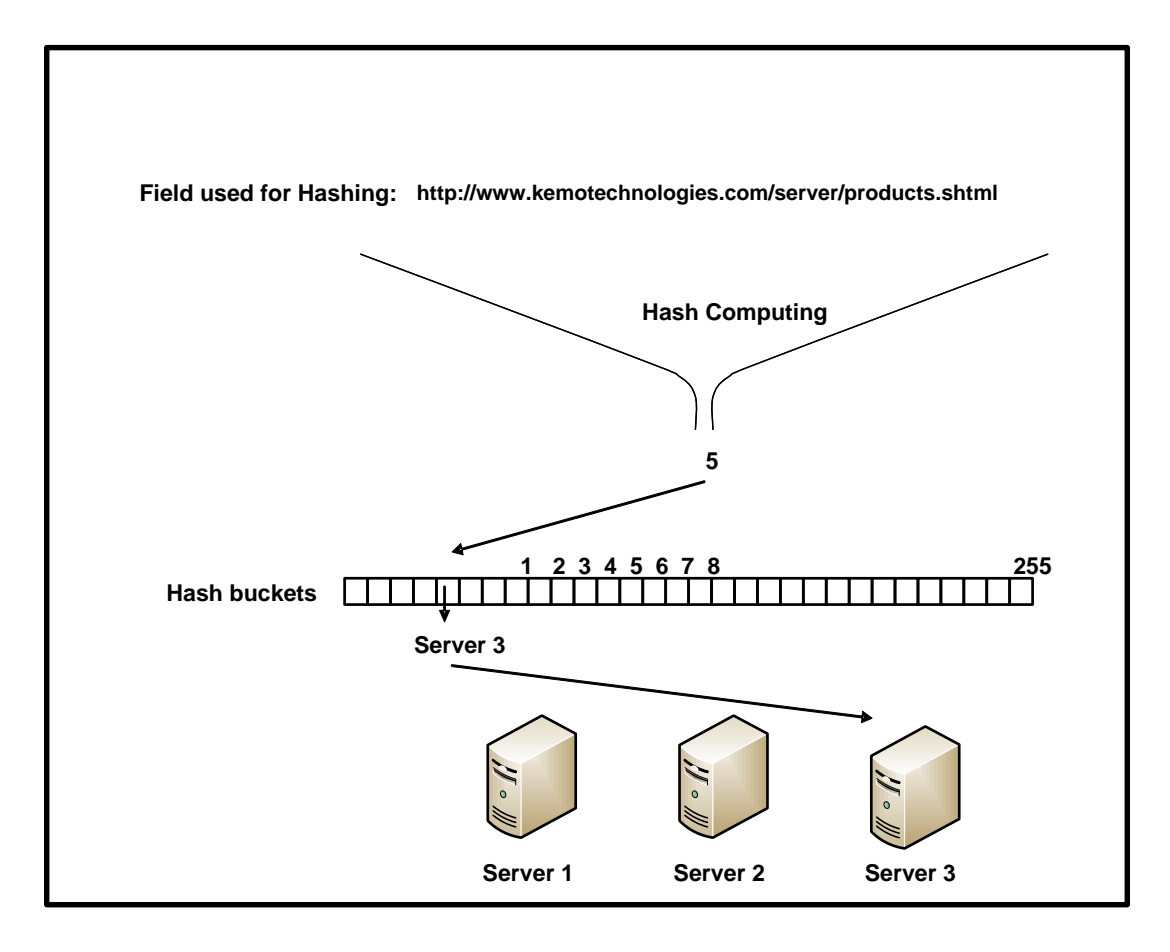

## 5.5.2 URL ハッシュパーシステンスの設定

このパーシステンス方法は、URLを使用したものです。

### URL ハッシュ・パーシステンスの設定方法:

- 1. "Virtual Services" サブメニューから、"View/Modify Services" オプションを選択します。
- 2. リストから、パーシステンスを設定するバーチャルサービスの **"Modify** ボタンをクリックします。
- 3. 属性画面 **"Properties for the Virtual Service"**の **"Basic Properties"**内に ある **"Persistence Option"**の **"Mode"**の矢印をクリックします。表示さ れたオプションの中から、 **"URL Hash"**を選択します。

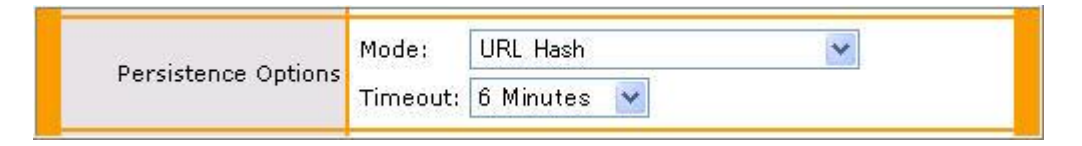

4. クッキーの有効期限を、デフォルトの '6分' 以外の値に変更したい場合 は、 "Timeout" の矢印をクリックし、該当する値を選択します。

## 5.5.3 URL ハッシュ・パーシステンス実習

### 実習の目標:

実際にURLハッシュモードを設定したバーチャルサービスを作成し、別々のブラウザから同じ URL をアクセスして、パーシステンスがきちんと動作するか検証します。

### 実習環境のセットアップ

この実習を完了させるためには、下記のものが必要です。

- アクセス出来るロードマスター装置
- ポート '80' 用バーチャルサービス用 IP アドレスとそれに付属する最低2台のウェブサーバ
- バーチャルサービスにアクセス出来るブラウザが使える最低2台のパソコン

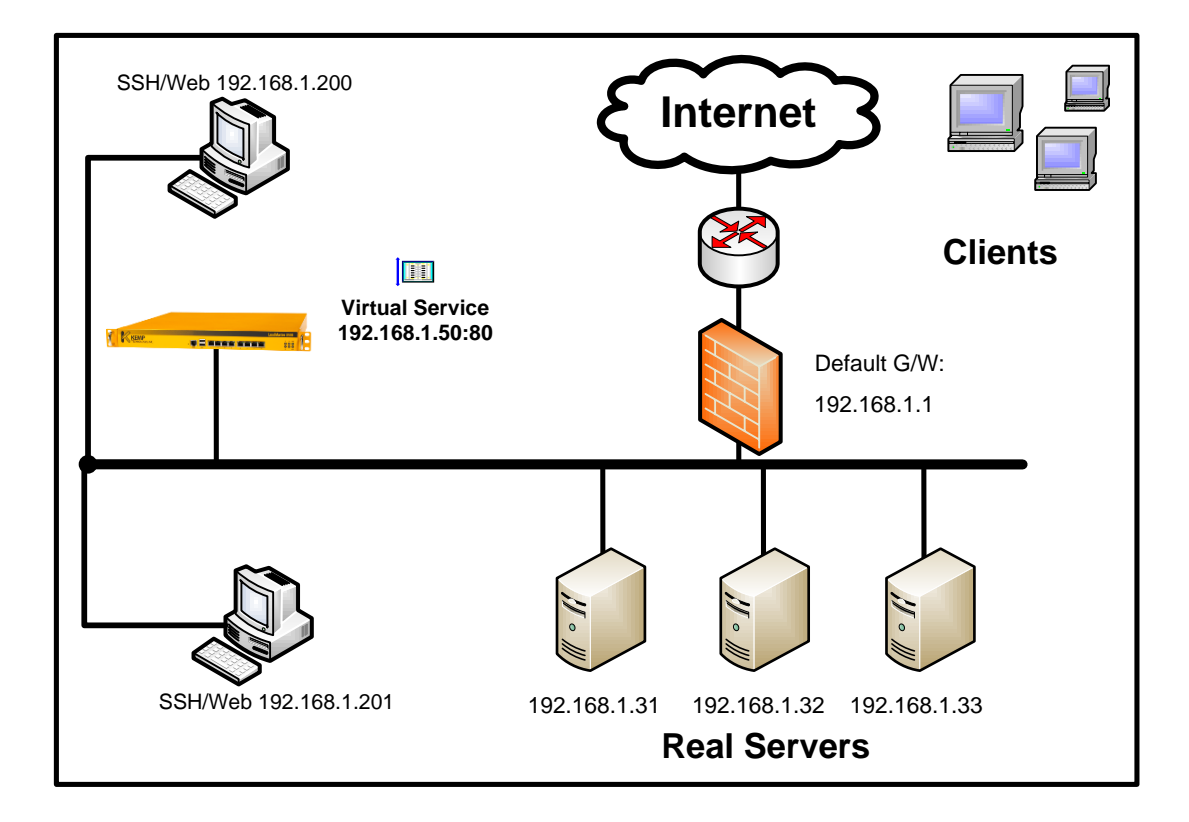

### 新しいバーチャルサービスの設定

モジュール2を参考に、ウェブ用バーチャルサービスをIPアドレス '192.168.1.50'、及びポート番号 '80'を使って下記のように作成します。 負荷分散方式は、デフォルトのラウンドロビンとし、パーシステンスは何も 設定しないで下さい。リアルサーバの設定には、同じポート番号 '80'を使 用します。

| 1                 | Address         |        |             | THEOREG  |              |        | OCIVCIS      |        |
|-------------------|-----------------|--------|-------------|----------|--------------|--------|--------------|--------|
|                   | 102 140 1 50.00 | top    | 17          |          | round robin  | 115    | 192.168.1.31 | Modify |
| 1 192.168.1.50:80 | ttep            | top L7 | round robin | 192.168. | 192.168.1.32 | Delete |              |        |

### パーシステンス設定なしでの挙動確認

- 1. 試験を行うバーチャルサービスが **"Scheduling Method"** (負荷分散方式) として、ラウンドロビンを設定していることを確認します。
- 新しいブラウザを開き、上記で作成したウェブ用バーチャルサービス <sup>'</sup><u>http://192.168.1.50</u>' にアクセスします。ブラウザは、キャッシュメモリー が一切使われないように設定しておきます。又、このアクセス以前にキャッ シュメモリーの中身を全て消します。
- 3. 表示されたメニューから"サービス"をクリックします。ブラウザのアドレ スが、 <sup>•</sup><u>http://192.168.1.50/index.htm</u>l<sup>•</sup> に変わったのを確認します。
- 4. F5キーを押してアクセスを10回ほど繰り返します。

- 5. 負荷分散の結果はどうでしたか?
- 6. 2台目のパソコンから同じ操作を行います。
- 7. 負荷分散の結果はどうでしたか?

### URL ハッシュモードパーシステンスの設定

- 1. "Virtual Services" サブメニューから、"View/Modify Services" オプション を選択します。
- 2. リストから、上記で作成したバーチャルサービスの" Modify" ボタンをクリ ックします。
- 3. 属性画面 "Properties for the Virtual Service"の "Basic Properties"内にある "Persistence Option"の "Mode"の矢印をクリックします。表示されたオプション の中から、 "URL Hash"を選択します。

#### パーシステンス設定後の挙動確認

- 1. 試験を行うバーチャルサービスが "Scheduling Method" (負荷分散方式) として、ラウンドロビンを設定していることを確認します。
- 新しいブラウザを開き、上記で作成したウェブ用バーチャルサービス "<u>http://192.168.1.50</u>"にアクセスします。ブラウザは、キャッシュメモリー が一切使われないように設定しておきます。又、このアクセス以前にキャッ シュメモリーの中身を全て消します。
- 3. 表示されたメニューから"サービス"をクリックします。ブラウザのアドレ スが、 'http://192.168.1.50/services.htm' に変わったのを確認します。
- 4. F5キーを押してアクセスを10回ほど繰り返します。
- 5. 負荷分散の結果はどうでしたか?
- 6. 2台目のパソコンから同じ操作を行います。
- 7. 負荷分散の結果はどうでしたか?

### パーシステンス設定後の挙動確認

- 1. それぞれのパソコンより、上記で行った同じ操作を繰り返します。
- 2. 負荷分散の結果はどうでしたか?

# 5.5.4 HTTP ホストヘッダー・パーシステンス

HTTP ホストヘッダーパーシステンスは、同じ HTTP のホストヘッダーのリクエス トが、前回と同じサーバへと送付されることを保障します。

このロードマスターのユニークな機能は、リアルサーバが複数のバーチャルサイト をサービスしているときに、同じホストアドレスなら前回接続されていたサーバへ と接続されるようにします。パーシステンスの有効期限内の再接続ならば、同じホ スト名へのリクエストは全て同じサーバへ送付されます。

この HTTP ホストヘッダーパーシステンスモードは、ひとつのサーバが一つの IP ア ドレスで複数のネームベースのバーチャルホストをサービスしている時に便利です。

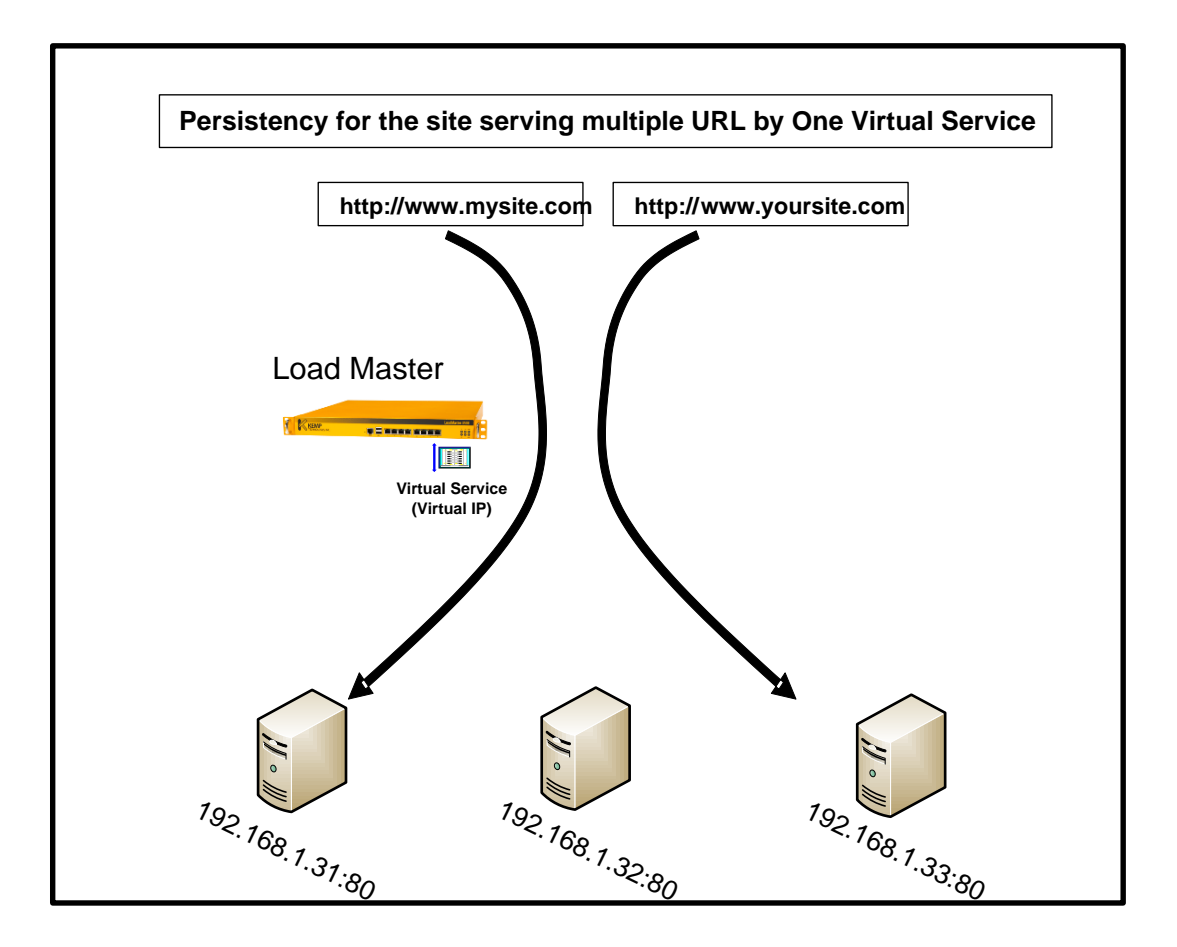

## 5.5.5 HTTP ホストヘッダーパーシステンスの設定

このパーシステンス方法は、URLのホスト名をパーシステンスに使用します。

HTTP ホストヘッダーモードの設定方法:

- 1. **"Virtual Services"** サブメニューから、 **"View/Modify Services"** オプションを選択します。
- リストから、パーシステンスを設定するバーチャルサービスの "Modify" ボタンをクリックします。

3. 属性画面 "Properties for the Virtual Service"の "Basic Properties"内に ある "Persistence Option"の "Mode"の矢印をクリックします。表示さ れたオプションの中から、 "HTTP Host Header"を選択します。

| Develotopos Ontiona | Mode:    | HTTP Host Header | * |
|---------------------|----------|------------------|---|
| Persistence Options | Timeout: | 6 Minutes 💌      |   |

4. クッキーの有効期限を、デフォルトの '6分' 以外の値に変更したい場合 は、 "Timeout" の矢印をクリックし、該当する値を選択します。

# 5.5.6 HTTP ホストヘッダーパーシステンス実習

### 実習の目標:

パーシステンスオプションとして、HTTPホストヘッダーモードを設定する方法を 学ぶと共に、違うホスト名でアクセスし、パーシステンスが働くことを検証します。

## 実習環境のセットアップ

この実習を完了させるためには、下記の用意が必要です。

- アクセス出来るロードマスター装置
- ウェブアクセス用バーチャルサービス IP アドレスとそのリアルサーバとして 使えるウェブサーバ2台
- ブラウザよりバーチャルサービスをアクセス出来る2台のパソコン
- DNS が、2つの違うホスト名がひとつの同じバーチャルサービスを解決するように設定します。たとえば、 '<u>www5.kemptechnologies.com</u>' と '<u>mysite.kemptechnologies.com</u>' が '192.168.1.50:80' に解決されるようにします。
- リアルサーバに、www5 と mysite の二つの Name ベースのバーチャルホスト を作成しておく。

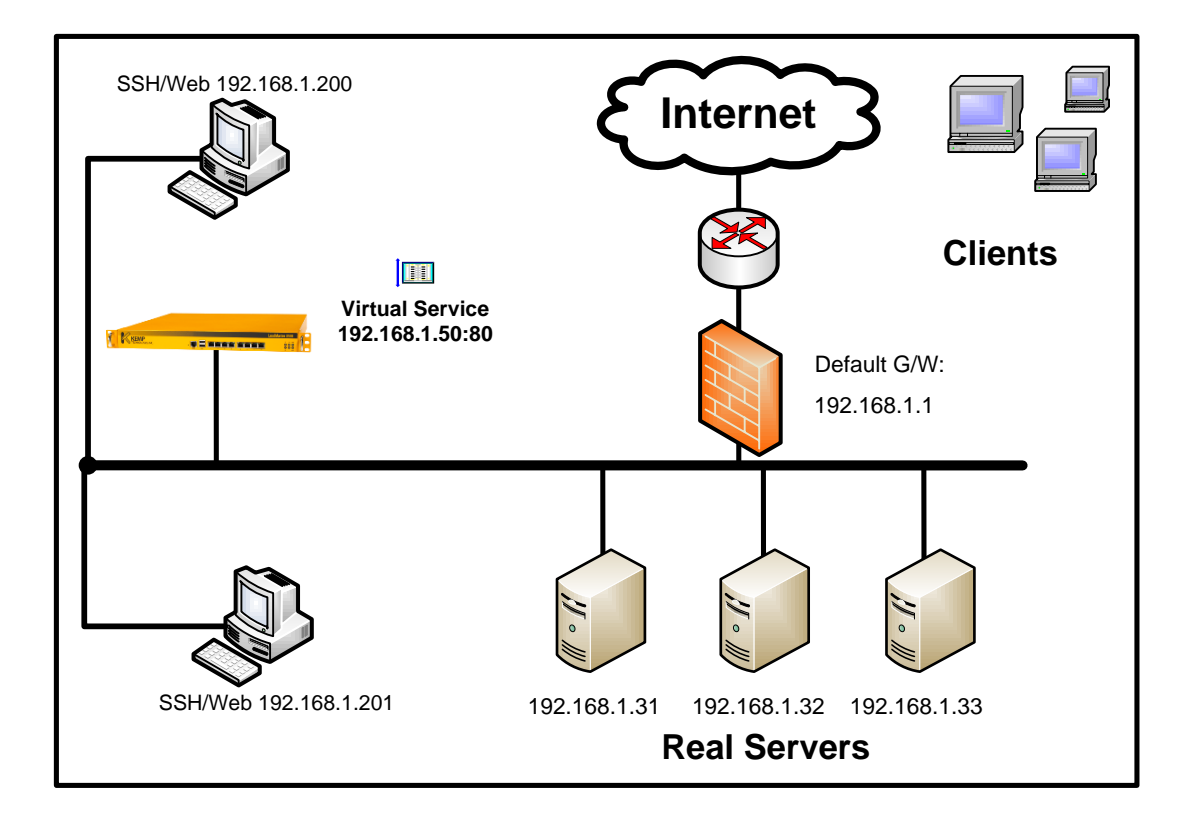

新しいバーチャルサービスの作成

モジュール2を参考に、ウェブ用バーチャルサービスをIPアドレス '192.168.1.50'、及びポート番号 '80'を使って下記のように作成します。 負荷分散方式は、デフォルトのラウンドロビンとし、パーシステンスは何も 設定しないで下さい。リアルサーバの設定には、同じポート番号 '80'を使 用します。

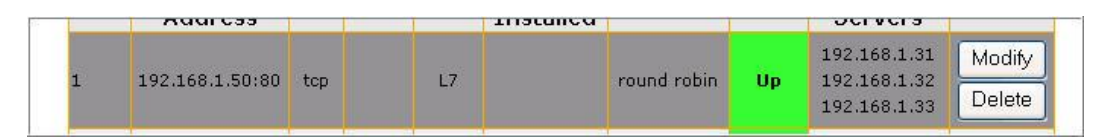

### パーステンス設定前の挙動確認

- 1. 試験を行うバーチャルサービスが "Scheduling Method" (負荷分散方式) として、ラウンドロビンを設定していることを確認します。
- 1台目のパソコンで新しいブラウザを開き、上記で作成したウェブ用バーチャルサービスを、URL '<u>http://www5.kemptechnologies.com</u>' でアクセスします。ブラウザは、キャッシュメモリーが一切使われないように設定しておきます。又、このアクセス以前にキャッシュメモリーの中身を全て消します。
- 3. F5キーを押してアクセスを10回ほど繰り返します。
- 2台目のパソコンで新しいブラウザを開き、上記で作成したウェブ用バーチャルサービスを、URL '<u>http://mysite.kemptechnologies.com</u>'でアクセスします。ブラウザは、キャッシュメモリーが一切使われないように設定しておきます。又、このアクセス以前にキャッシュメモリーの中身を全て消します。

- 5. F5キーを押してアクセスを10回ほど繰り返します。
- 6. 負荷分散の結果はどうでしたか?

### HTTP ホストヘッダーモードのパーシステンス設定

- 1. "Virtual Services" サブメニューから、"View/Modify Services" オプション を選択します。
- 2. リストから、パーシステンスを設定するバーチャルサービスの "Modify" ボ タンをクリックします。
- 3. 属性画面 "Properties for the Virtual Service"の "Basic Properties"内にある "Persistence Option"の "Mode"の矢印をクリックします。表示されたオプション の中から、 "HTTP Host Header"を選択します。
- 4. **"Timeou"**は、デフォルトの **'6 分'**のままにします。 新しい設定が可能になるま で10秒待ちます。

### パーシステンス設定後の挙動確認

- 1台目のパソコンで新しいブラウザを開き、上記で作成したウェブ用バーチャルサービスを、URL '<u>http://www5.kemptechnologies.com</u>' でアクセスします。ブラウザは、キャッシュメモリーが一切使われないように設定しておきます。又、このアクセス以前にキャッシュメモリーの中身を全て消します。
- 2. F5キーを押してアクセスを10回ほど繰り返します。
- 2台目のパソコンで新しいブラウザを開き、上記で作成したウェブ用バーチャルサービスを、URL '<u>http://mysite.kemptechnologies.com</u>'でアクセスします。ブラウザは、キャッシュメモリーが一切使われないように設定しておきます。又、このアクセス以前にキャッシュメモリーの中身を全て消します。
- 4. F5キーを押してアクセスを10回ほど繰り返します。
- 5. パーシステンスは働きましたか?

## 5.5.7 HTTP クエリー条項ハッシュパーシステンス

HTTP クエリー条項ハッシュパーシステンスモードは、同じクエリー条項での再リ クエストが同じサーバへと送付されることを保障します。

いくつかのリソース、例えば、データベースなどの特定の情報をほしい時にはクエ リーを使って絞込みが可能です。例えば、KEMP テクノロジー社がデータベースの 中に、売れ残っているインベントリーのリストを持っていて、製品がストックにあ るかどうかの問い合わせが許されているとします。下記の URL は、ロードマスター 1500が何台ストックにあるかの問い合わせをするために使われます。

'http://www.kemptechnologies.com/inventory-check.cgi?item=LoadMaster1500'

クエスチョンマークの直ぐ後の全て"item=LoadMaster1500"は、クエリー部分と 呼ばれます。そして、ロードマスターはこの中のキーをハッシュ値にして、どのサ ーバに行かせるかの決定に使います。下図は、ロードマスターがハッシュ条項 "item"のキー"LoadMaster1500"をハッシュ値にしてパーシステンスを行う場合 を表わしています。

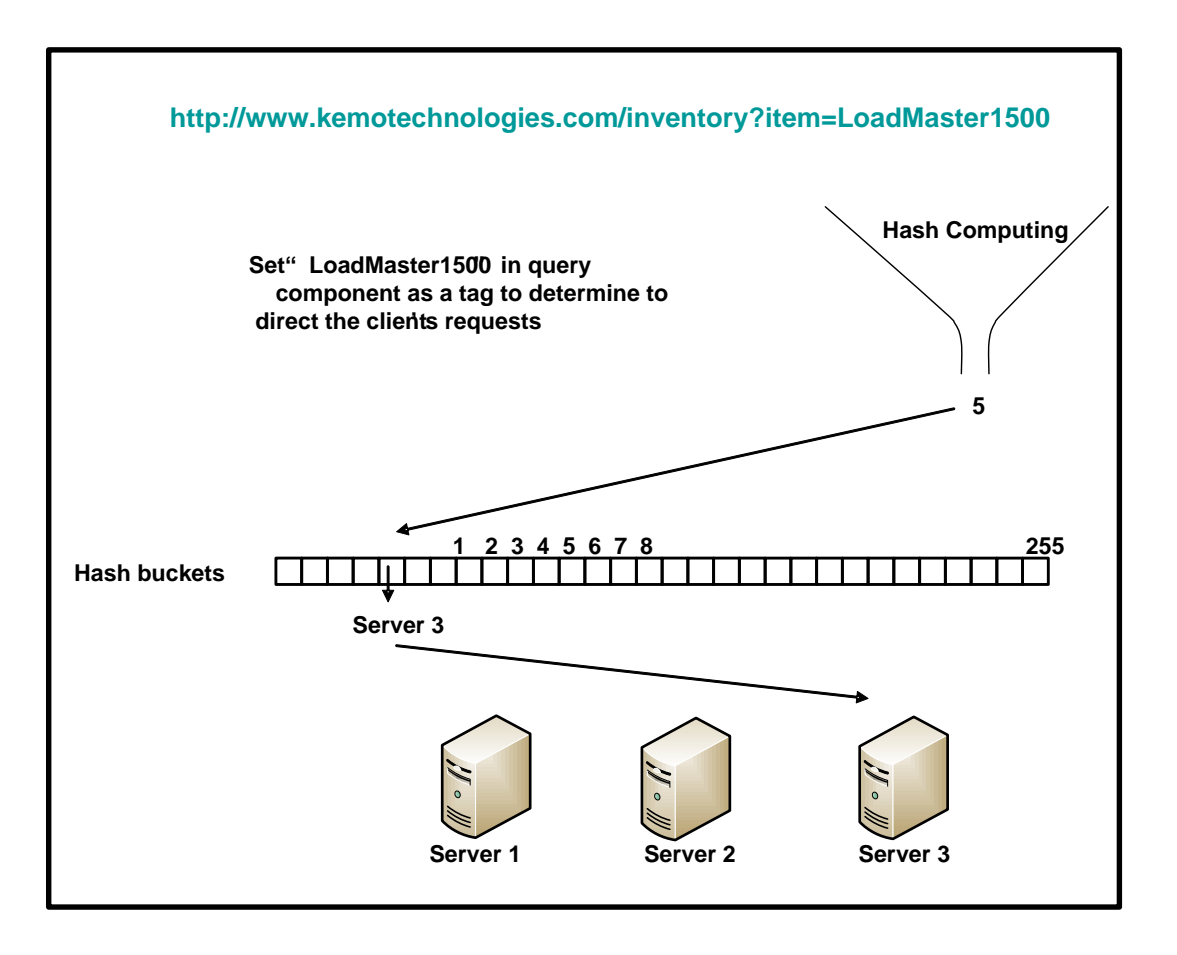

**5.5.8 HTTP クエリー条項ハッシュパーシステンスの設定** このパーシステンス方法は、URL 内のクエリー部分の特定条項を使用します。

### HTTP クエリー条項ハッシュパーシステンスの設定方法:

- 1. "Virtual Services" サブメニューから、"View/Modify Services" オプションを選択します。
- リストから、パーシステンスを設定するバーチャルサービスの "Modify" ボタンをクリックします。
- 3. 属性画面 "Properties for the Virtual Service"の "Basic Properties"内に ある "Persistence Option"の "Mode"の矢印をクリックします。表示さ れたオプションの中から、 "Hash of HTTP Query Item"を選択します。

|                     | Mode:      | Hash of HTTP Query Item | ~      |
|---------------------|------------|-------------------------|--------|
| Persistence Options | Timeout:   | 6 Minutes 🔽             |        |
|                     | Query tag: | Set_Me                  | SetTag |

- 4. 有効期限を、デフォルトの '6分' 以外の値に変更したい場合は、 "Timeout"の矢印をクリックし、該当する値を選択します。
- 5. 特定のクエリー条項を、"Query atg"に入力してください。入力をした ら、"Set Tag"ボタンをクリックします。

## 5.5.9 HTTP クエリー条項ハッシュパーシステンス・モード実習

### 実習の目標:

この実習を通して、HTTP クエリー条項ハッシュパーシステンスモードの設定方法 を習得し、また、実際の設定がうまく働くかどうかの検証を行います。

## 実習環境のセットアップ

この実習を完了させるために、下記の準備が必要です。

- この実習で使えるロードマスター装置
- ウェブサーバアクセス用バーチャルサービス作成用 IP アドレスと、そのリア ルサーバとして設定するウェブサーバ2台(Note)

Note: 製品 "12345 "のストック状態がクエリー "/inventorycheck.cgi?item=12345"を使って取得できるデータベースが連動しているウェ ブサーバ

• バーチャルサービスをアクセス出来るパソコン1台

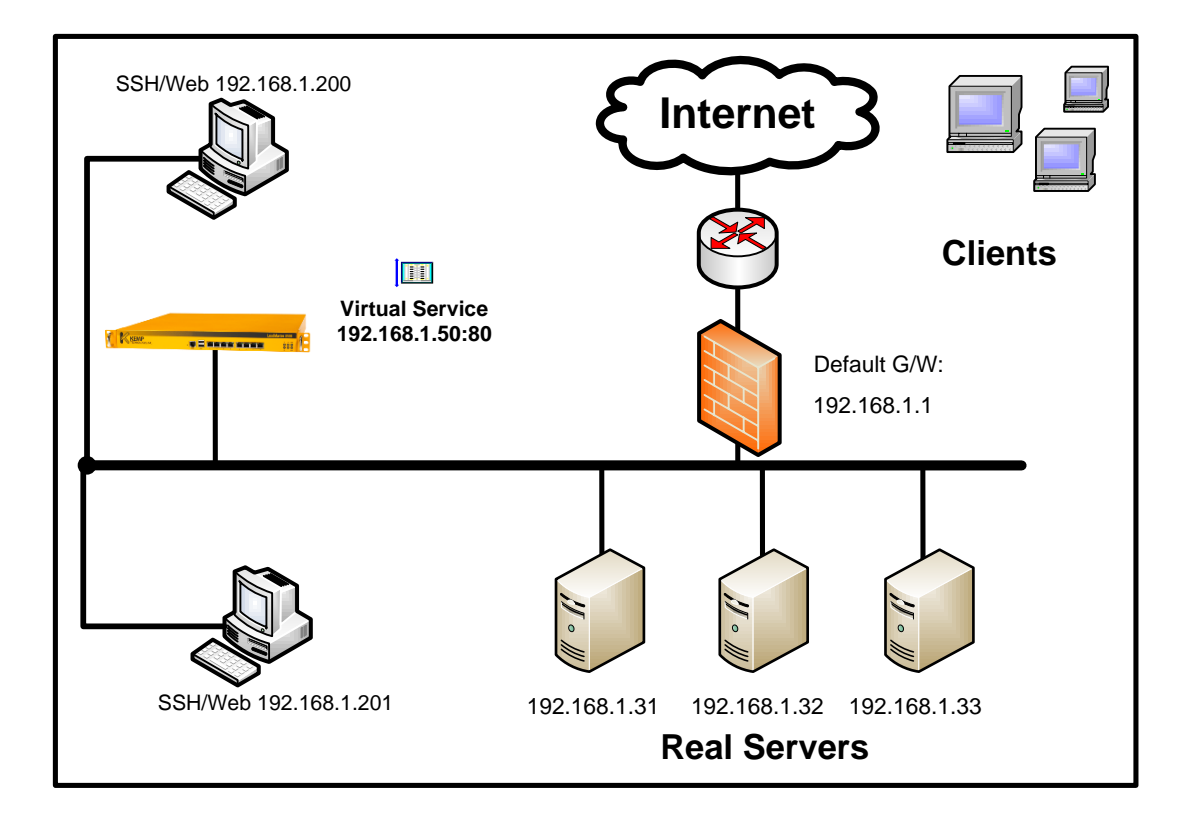

新しいバーチャルサービスの作成

モジュール2を参考に、ウェブ用バーチャルサービスをIPアドレス "192.168.1.50"、及びポート番号 '80'を使って下記のように作成します。 負荷分散方式は、デフォルトのラウンドロビンとし、パーシステンスは何も 設定しないで下さい。リアルサーバの設定には、同じポート番号 '80'を使 用します。

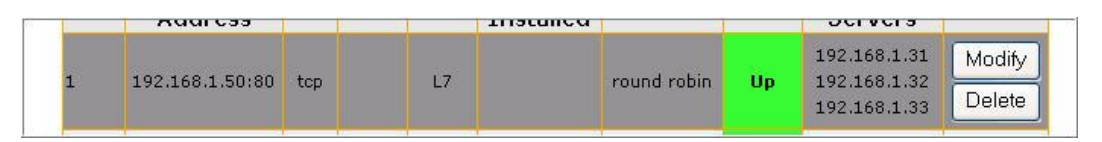

- パーシステンス設定前の挙動確認
  - 1. 試験を行うバーチャルサービスが "Scheduling Method" (負荷分散方式) として、ラウンドロビンを設定していることを確認します。
  - パソコンで新しいブラウザを開き、上記で作成したウェブ用バーチャルサー ビスを、URL '<u>http://192.168.1.50/inventory-check.cgi?item=12345</u>' でアクセス します。ブラウザは、キャッシュメモリーが一切使われないように設定して おきます。又、このアクセス以前にキャッシュメモリーの中身を全て消しま す。
  - 3. 製品のストック数が問題なく表示されたら、F5キーを押してアクセスを1 0回ほど繰り返します。
  - 4. F5キーを押してアクセスを10回ほど繰り返します。

5. パーシステンスの結果はどうでしたか?

### パーシステンスモード、HTTP クエリー条項ハッシュの設定

- 1. "Virtual Services" サブメニューから、"View/Modify Services" オプション を選択します。
- 2. リストから、パーシステンスを設定するバーチャルサービスの"Modify"ボ タンをクリックします
- 属性画面 "Properties for the Virtual Service"の "Basic Properties"内にある "Persistence Option"の "Mode"の矢印をクリックします。表示されたオプ ションの中から、 "Hash of HTTP Query Item"を選択します。
- 4. "Timeout"はデフォルトの'6分'のままとします。
- 5. "Query tag"に"item"と入力します。そして、"Set Tag"ボタンをクリッ クします。

パーシステンス設定後の挙動確認

- パソコンで新しいブラウザを開き、上記で作成したウェブ用バーチャルサー ビスを、URL '<u>http://192.168.1.50/inventory-check.cgi?item=12345</u>'でアクセ スします。ブラウザは、キャッシュメモリーが一切使われないように設定し ておきます。又、このアクセス以前にキャッシュメモリーの中身を全て消し ます。
- 2. 製品のストック数が問題なく表示されたら、F5キーを押してアクセスを1 0回ほど繰り返します。
- 3. F5キーを押してアクセスを10回ほど繰り返します。
- 4. パーシステンスの結果はどうでしたか?